### NATCA Grievance Automated Tracking System G.A.T.S. Training

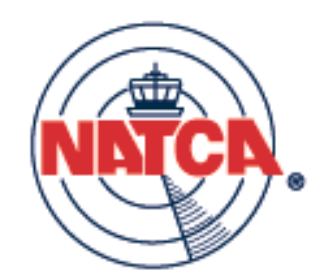

#### August 2008

Slides by Bill Holtzman

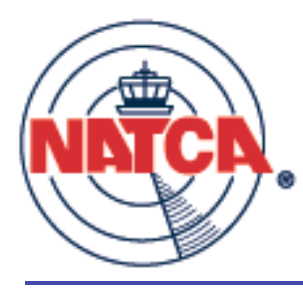

### Outline 1

- General background
  - History and status
  - Agency integration
- Getting started
  - New accounts
  - Preferences
  - Facility
  - Start screen

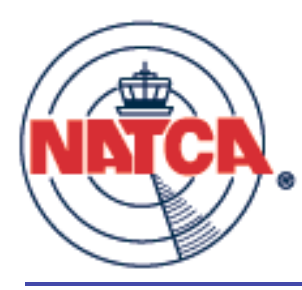

Outline 2

- Grievances
  - Creating
  - Listing display
  - Listing options
  - Edit
  - Copy
  - Print
  - Deadline dates

- Attachments
- Notes
- Censoring
- Elevations
- De-elevate
- Templates
- Groups

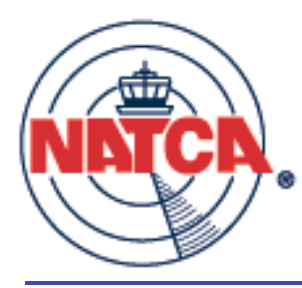

### Outline 3

- Other features
  - Reduction of service (ROS) tracking
  - Article 7 tracking
  - ULP tracking
  - Library
  - Document tab
  - Search
  - Support

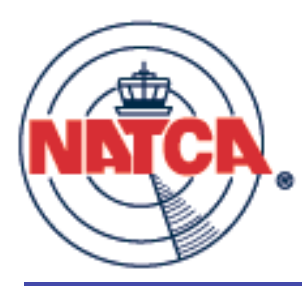

### History and status

#### GATS

- Created, developed, and coded by Bill Holtzman since 2004.
- Supported by the NATCA Communications Committee
- Oracle Application Express platform commercial grade scalability, security, reliability and integrity.
- Continuing development by Sumner Technologies, Ashburn, VA. Upcoming deployments:
  - Rollout to all members
  - Auto-generated PDFs (grievances, letters, etc.)
  - Information requests
  - Expedited arbitrations

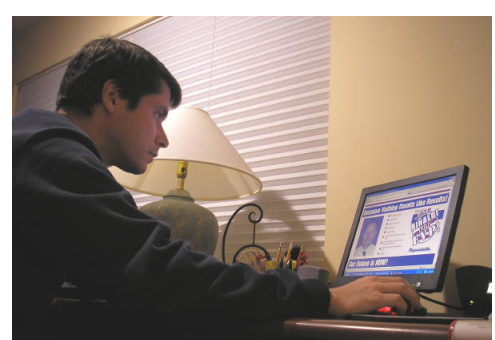

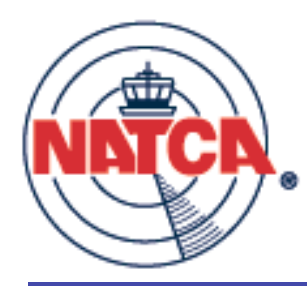

Agency integration

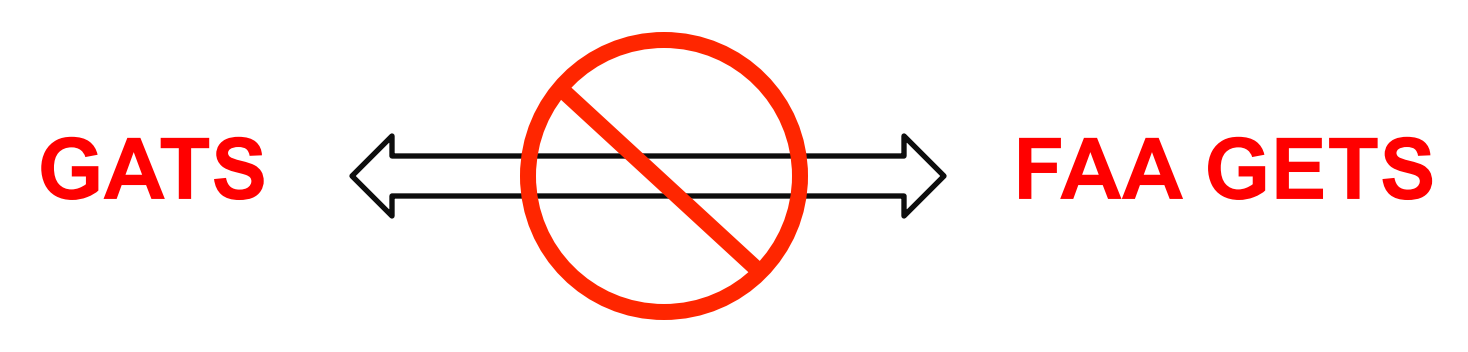

- There is absolutely no integration between GATS and the Agency's systems.
- All grievances, letters, and other documents generated by GATS must be delivered to the Agency in paper form.

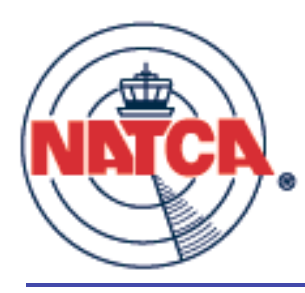

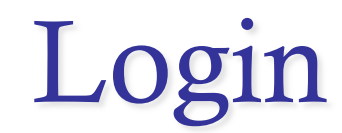

#### http://grievance.natca.net

#### RVP office manages all user accounts, including lost passwords, FacRep changes, etc.

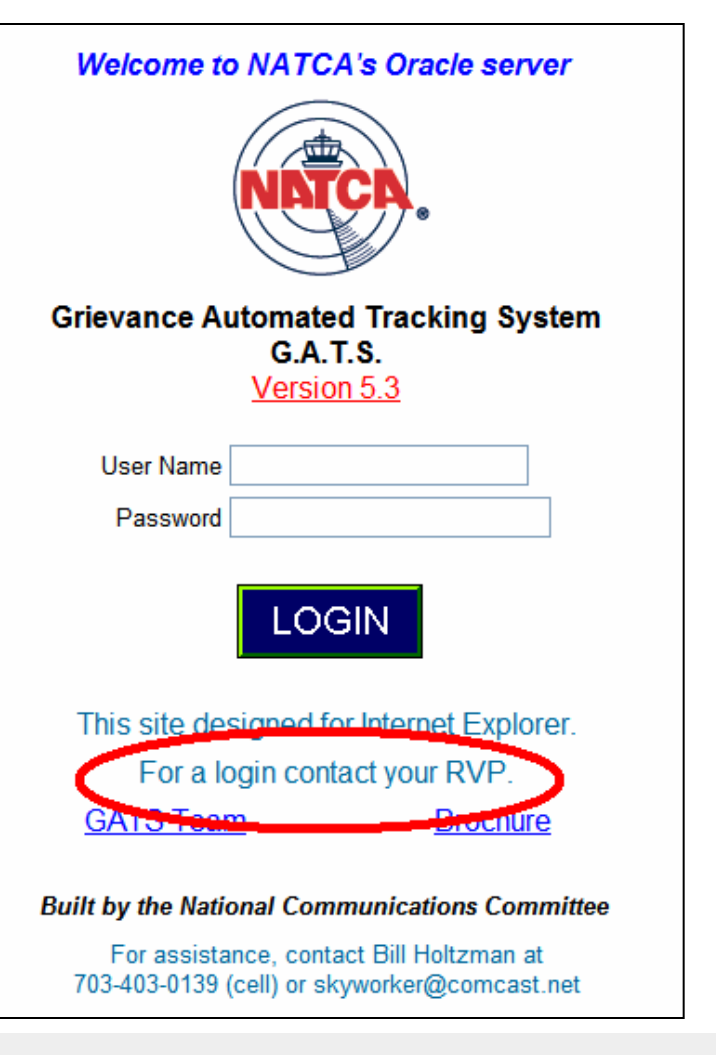

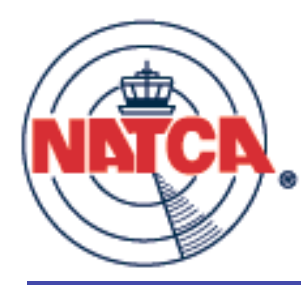

### New account email

#### From: gats@mail.natca.net [Add to Address Book]

- To: skyworker@comcast.net
- Subject: Your New NATCA GATS account
  - Date: Wednesday, August 06, 2008 8:19:12 PM

You have been issued a NATCA GATS (Grievance Automated Tracking System) account by Mike Robicheau. Your account can be accessed with the username blester and the password kalajo at the following URL: <u>http://grievance.natca.net</u>

Please contact the NATCA National Communications Committee at gatsadmin@natca.net with any questions.

This message was generated automatically by the NATCA GATS.

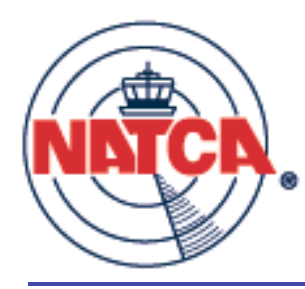

#### Start screen

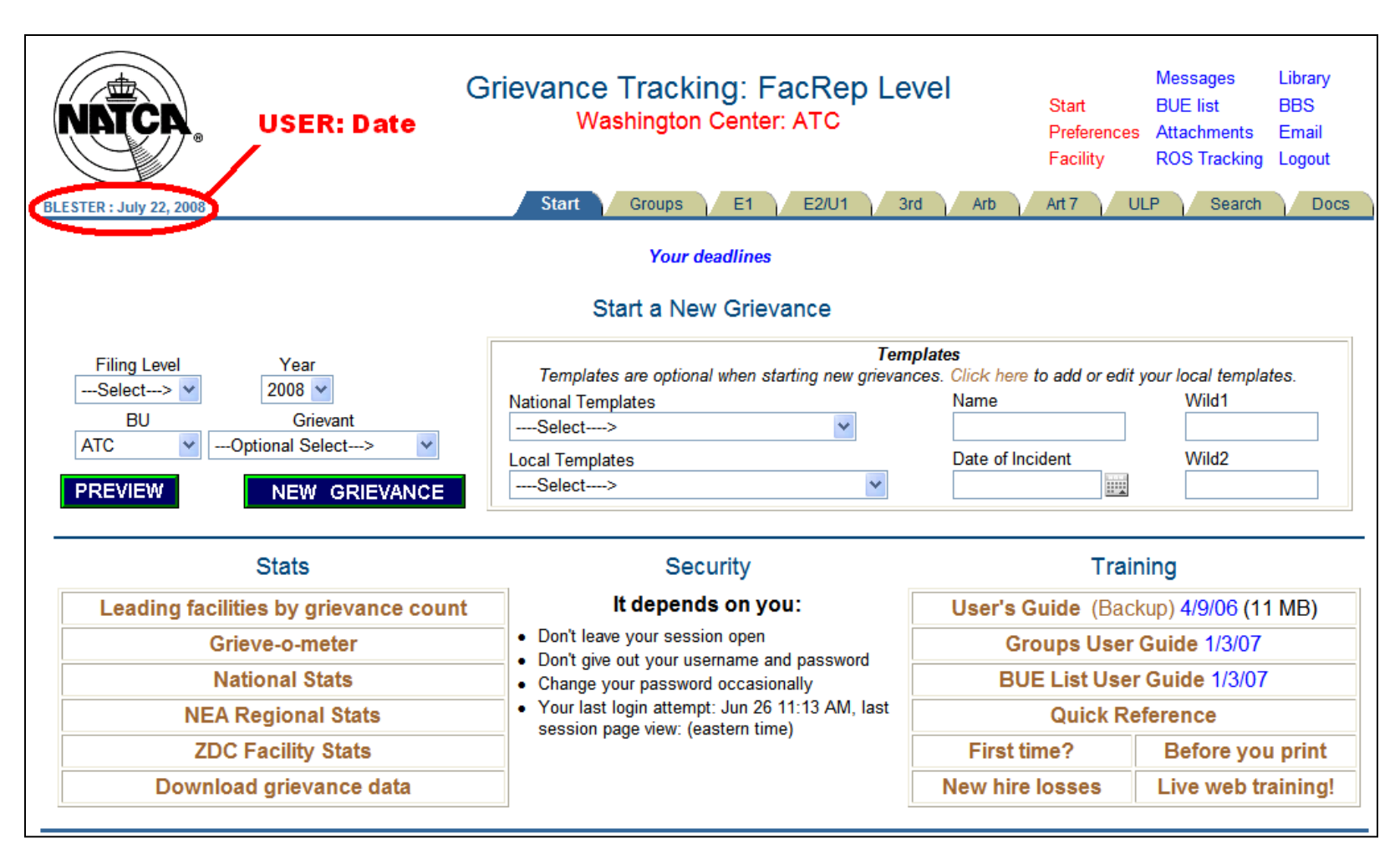

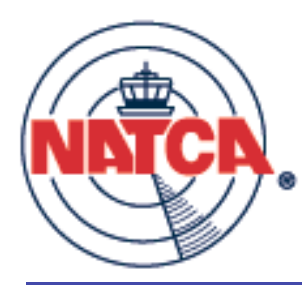

#### Preferences

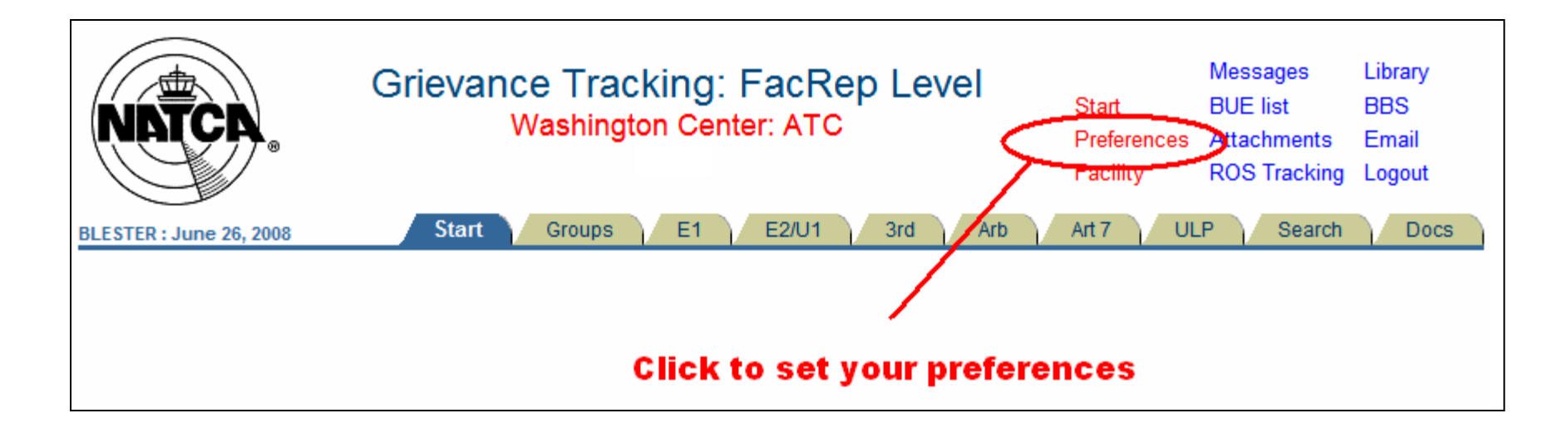

Preferences include password, email, notification settings, management addresses, other options

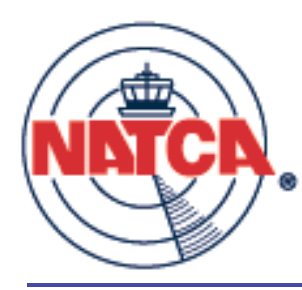

### Preferences page

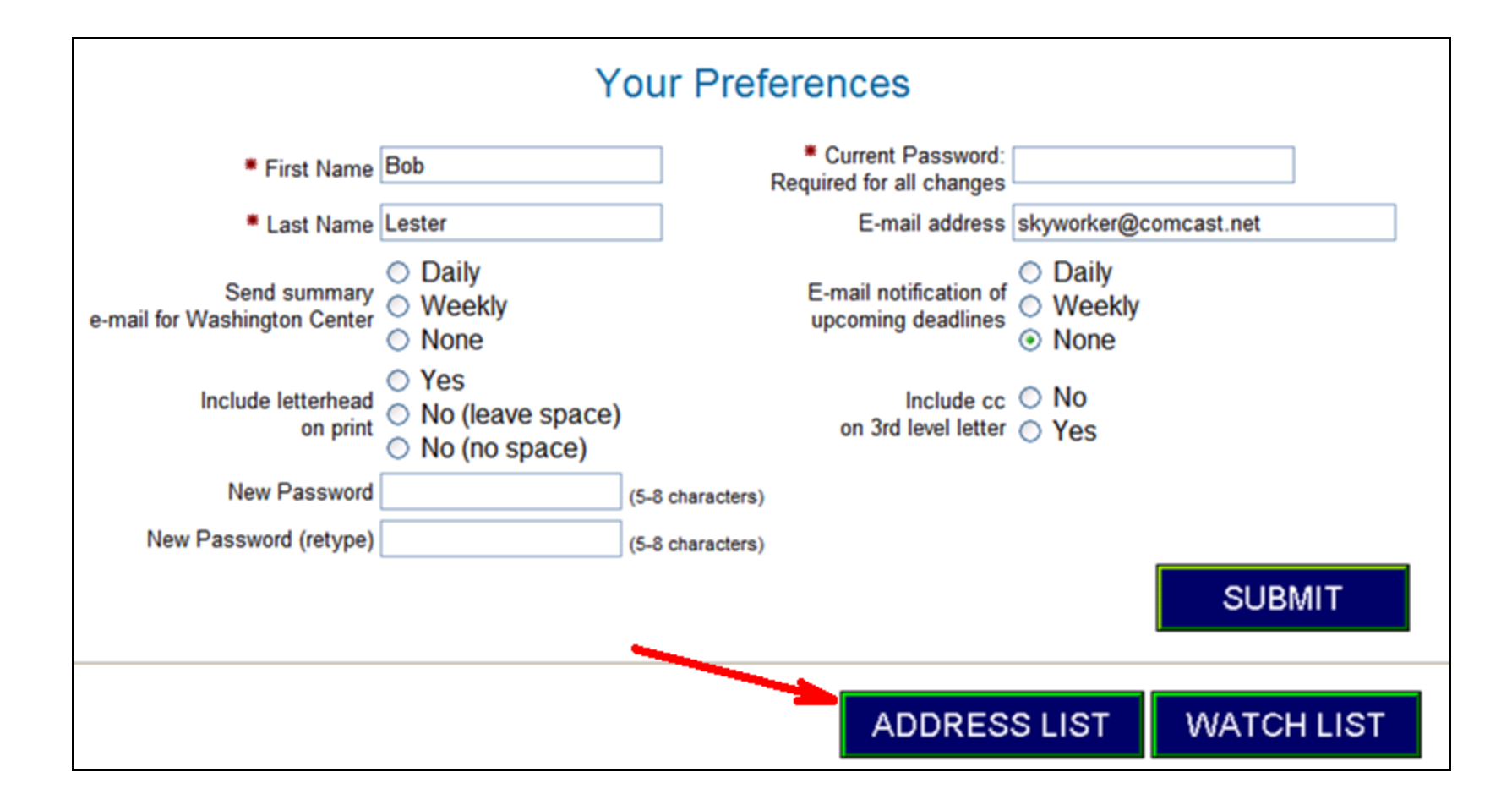

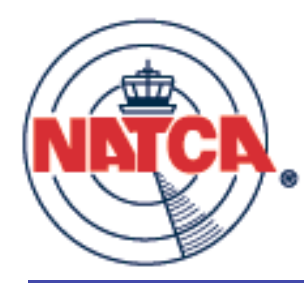

### Preferences > Address List

| All Age            | ncy A                    | ddres                | ses: Active                              |               |             |                      | Your List                                               |                              |
|--------------------|--------------------------|----------------------|------------------------------------------|---------------|-------------|----------------------|---------------------------------------------------------|------------------------------|
| Contact ye         | ld New Mar<br>our RVP to | nagement<br>edit any | t Address                                |               | Viev        | v inactive addresses | Click on a name to make<br>Name<br>Remove (* - default) | e it your default.<br>Region |
| Search by<br>Jones | / Last Nam               |                      | ldress                                   | Region<br>NEA | ~           | Go                   | REMOVE Bill Allen                                       | NEA                          |
| Select             | Name                     | Region               | Address                                  |               | De-Activate |                      |                                                         | 1.1                          |
| ADD                | Jo. Jones                | NEA                  | 1 Old Way<br>Indiana, PA 20445           |               | De-activate |                      |                                                         |                              |
| ADD                | Da. Jones                | NEA                  | 825 E. Market St.<br>Leesburg, VA. 20177 |               | De-activate |                      |                                                         |                              |
| ADD                | Ro. Jones                | NEA                  | 1471 Airport Road<br>Huntington WV 25704 |               | De-activate |                      |                                                         |                              |
|                    |                          |                      |                                          |               | 1-3         |                      |                                                         |                              |
|                    |                          |                      |                                          |               |             |                      |                                                         |                              |

Select those managers you will file against by clicking . They will move to Your List. Remove from your list with REMOVE .

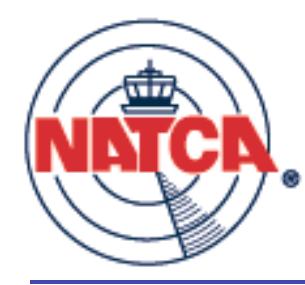

### Address List > Add New

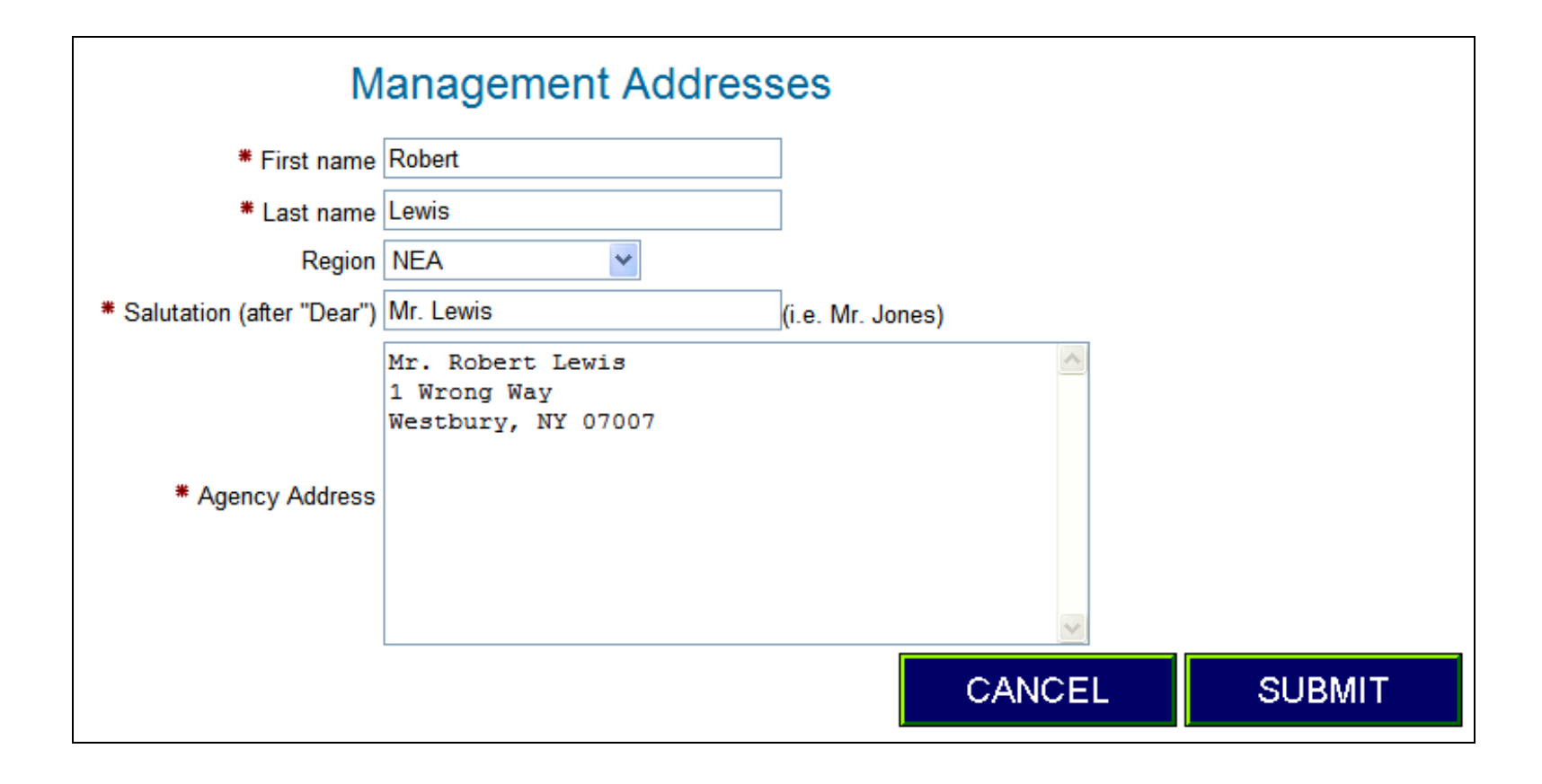

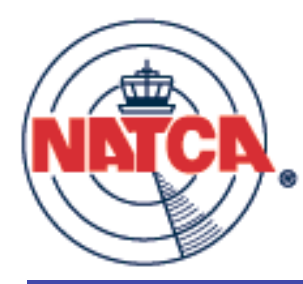

### Facility settings

| NATCA.                                                              | Grievance Tra<br>Washingt                                                     | acking: RVP Level<br>on Center: ATC | Start<br>Dreference<br>Facility | Messages<br>BUE list<br>Attachments<br>ROS Tracking | Library<br>BBS<br>Email<br>Logout |
|---------------------------------------------------------------------|-------------------------------------------------------------------------------|-------------------------------------|---------------------------------|-----------------------------------------------------|-----------------------------------|
| BILL : August 7, 2008                                               | Start Groups E1                                                               | E2/U1 3rd Arb                       | Art 7                           | ULP Search                                          | Docs                              |
|                                                                     | Your Facility Cor                                                             | respondence Info                    | rmation                         |                                                     |                                   |
| Facility ID                                                         | ZDC 👻                                                                         | Signature image                     |                                 | Brows                                               | e                                 |
| Facility                                                            | Washington Center                                                             | Delete image                        |                                 |                                                     |                                   |
| NATCA Local Address<br>This appears in the<br>grievance letterhead. | 825 East Market Street<br>Leesburg VA 20175                                   | Current signature in                | nage:                           |                                                     |                                   |
| FacRep (with title)                                                 | Richard Santa<br>NATCA ZDC, President                                         | *                                   |                                 | SAVE CHA                                            |                                   |
| Note: To enter Age<br>(check to make                                | ncy addresses, go to Preferences>A<br>sure the address isn't already in the d | ddress List<br>atabase)             |                                 |                                                     |                                   |

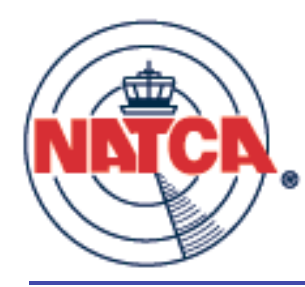

### Creating a grievance

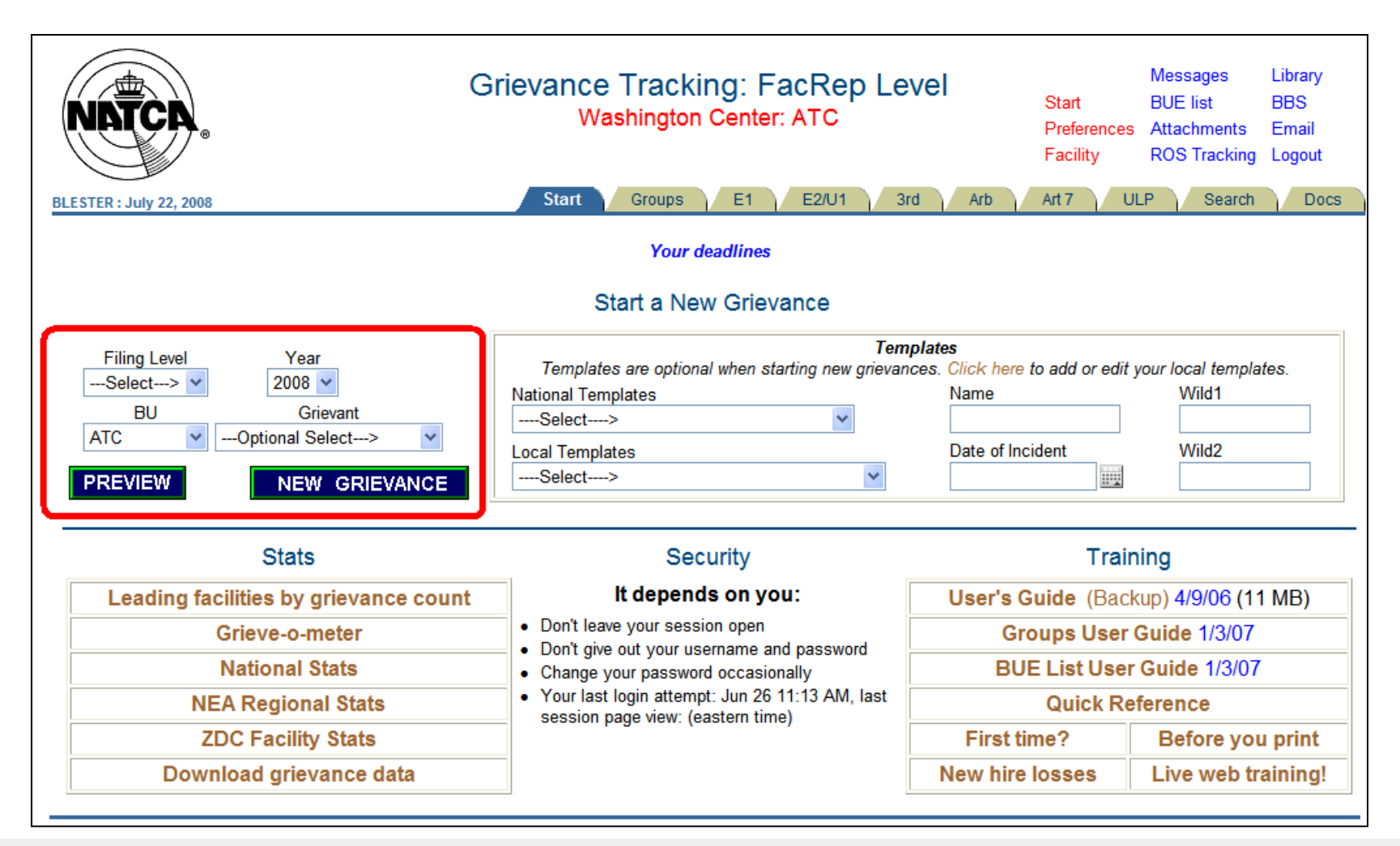

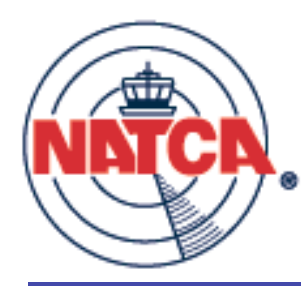

# Grievance form (upper)

|                                                                                                    |         | NEW UNION GRIEVANCE                                                                                                    |                                  |                                                     |                                   |
|----------------------------------------------------------------------------------------------------|---------|----------------------------------------------------------------------------------------------------|----------------------------------|-----------------------------------------------------|-----------------------------------|
| BLESTER : July 22, 2008                                                                                                    | Grievar | nce Tracking: FacRep Level<br>Washington Center: ATC                                                                                                    | Start<br>Preferences<br>Facility | Messages<br>BUE list<br>Attachments<br>ROS Tracking | Library<br>BBS<br>Email<br>Logout |
| <ul> <li>Crievant William Holtzman</li> <li>Optiona</li> <li>Union Rep Bob Lester</li> <li>Optiona</li> <li>Union Date 07/22/2008</li> <li>Send to: Bill Allen ✓</li> <li>Send Third Level letter to: Steve Brienza</li> <li>Kequest Oral Regarding</li> <li>Request Oral Presentation</li> </ul> | ZDC     | <ul> <li>BU ATC </li> <li>Grievant E-mail</li> <li>E-mail Yes grievant? No</li> <li>Year 2008 </li> <li>* Required Fields All dates are mm/dd/yyyy format.</li> <li>SUBMIT CANCEL</li> </ul> | Date Submitted<br>at E2/U1 Clear |                                                     |                                   |

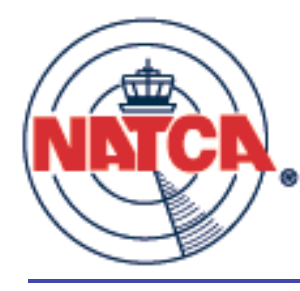

### Grievance form (lower)

| SUBMIT CANCEL                                                                                                    |         |
|----------------------------------------------------------------------------------------------------|---------|
| (You no longer need to specify whether to save these or not.)                                                                                                    |         |
| Censor Words (separate by a comma, as in "bill,smith,mary,jane")                                                                                                    |         |
| <ul> <li>Copy and paste is best.</li> <li>Copy and paste is best.</li> </ul>                                                                                                    | 6       |
| Censoring:  When the grievance is viewed by another facility, these will be XXX'd out  Review how it displays using the "View XXX" button on the appropriate grievance is viewed by another facility. |         |
|                                                                                                    | uspiay  |
| The Agency shall pay Mr. Holtzman for 2 hours of overtime at his current rate of pay.                                                                                                    | dieploy |
| Font Arial  Format Size  Size                                                                                                    | for     |
|                                                                                                    | shrunk  |
| E Source   X 唱 僧 像 象 ● い い A 4 1 圓                                                                                                    | are     |
| Corrective Action Desired (may take a few seconds to load)                                                                                                    |         |
|                                                                                                    | fields  |
| On July 22, 2008, FLM Scott Ring ordered ATCS William Holtzman to holdover for 30 minutes in violation of the CBA.                                                                                    | Note:   |
| Font Arial  Format  Size  Format                                                                                                    |         |
| B I U ASC ×₂ ײ 등 등 등 등 등 등 등 등 등 등 등 6                                                                                                    |         |
|                                                                                                    |         |
|                                                                                                    |         |
| 2003 collective bargaining agreement between NATCA and the FAA, 5 USC Chapter 71, and Insert                                                                                                    |         |
| This grievance is filed pursuant to Article 9 of the 2003 collective bargaining                                                                                                    |         |
| Boilerplate                                                                                                    |         |

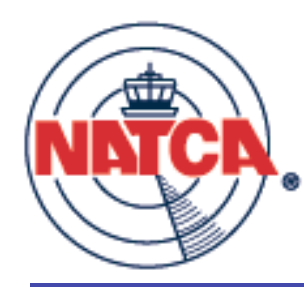

### Grievance entered

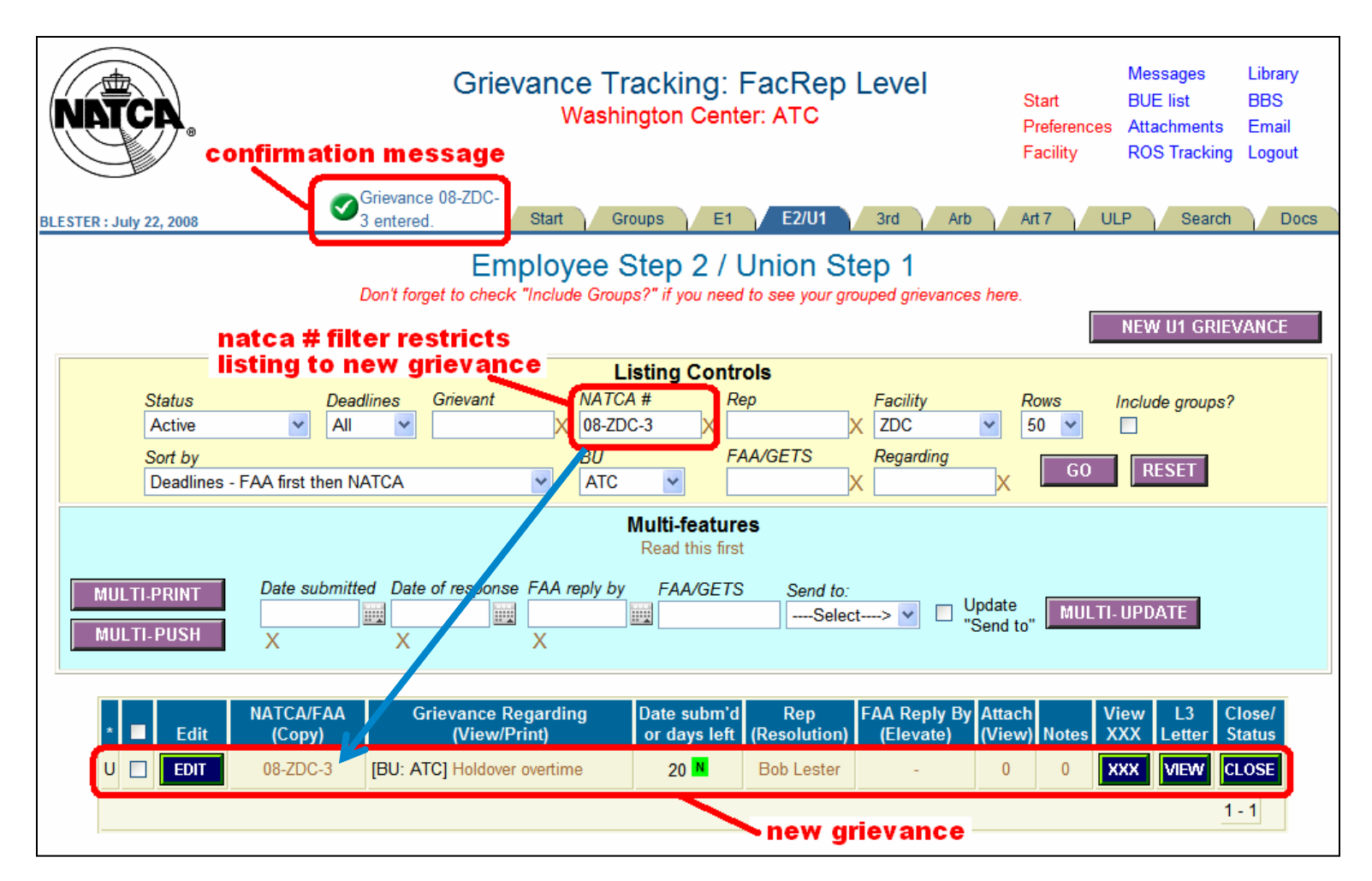

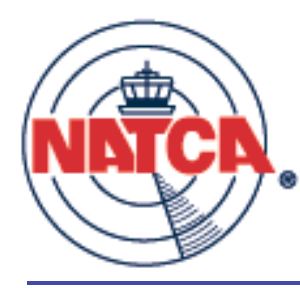

### Grievance options

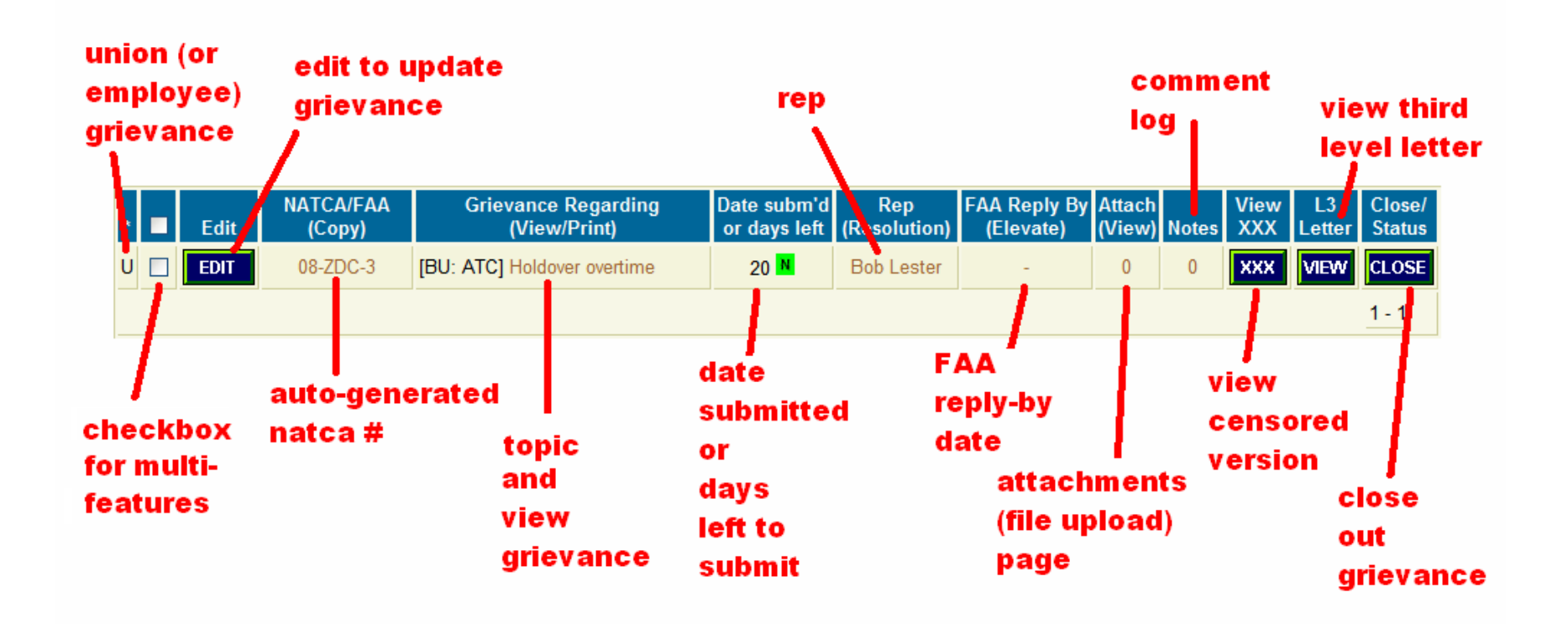

Buttons and light brown text items are links to additional features

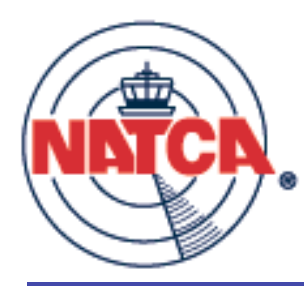

### Union/Employee

union (or employee) grievance

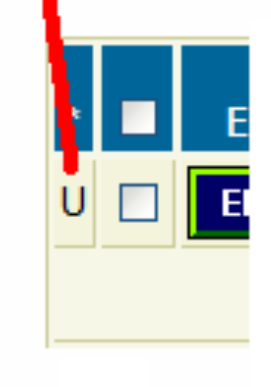

- U grievance was originally filed as a Union grievance (U1)
- E grievance was originally filed as an Employee grievance (E1)
- In some cases, user can click on E or U to "deelevate" in the case of error

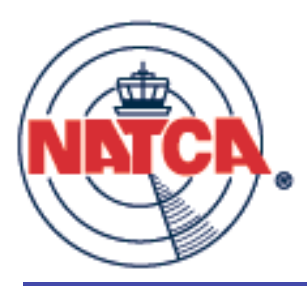

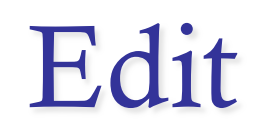

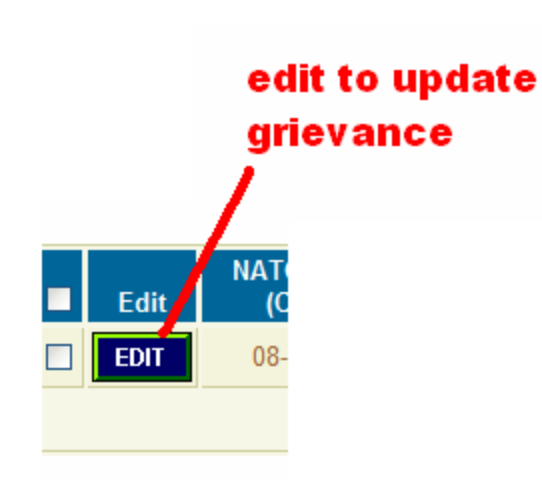

- Change grievance text
- Update dates
  - Date submitted
  - Agency reply
  - Due dates
- Add censor words
- Etc.

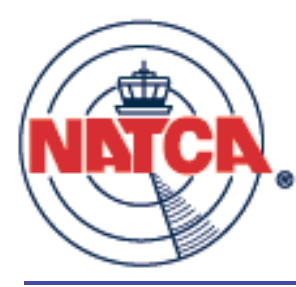

### Partial edit screen

|                           | EDIT UNION GRIEVANCE                                   |                                 |                                                                 |                                   |
|---------------------------|--------------------------------------------------------|---------------------------------|-----------------------------------------------------------------|-----------------------------------|
| BLESTER : July 23, 2008   | Grievance Tracking: FacRep L<br>Washington Center: ATC | evel                            | MessagesStartBUE listPreferencesAttachmentsFacilityROS Tracking | Library<br>BBS<br>Email<br>Logout |
| NATCA Number 08-ZDC-3     | # BU ATC ✓ Grievant E-mail                             | Date Submitted at E2/U1 Cle     | ear                                                             |                                   |
|                           | E-mail O Yes                                           | FAA Number                      |                                                                 |                                   |
| * Union Rep Bob Lester    | grievant? O No                                         | FAA Response Due                | Clear                                                           |                                   |
| Violation Date 07/22/2008 | Grievance Event History                                | FAA Response<br>Received        | Clear                                                           |                                   |
| * Send to: Bill Allen     | E1 Received                                            | Edit Submit by Date             | 08/11/2008                                                      |                                   |
| Holdover overtime         | E3/U2 Arb                                              | 3rd Level Letter<br>Date Mailed | Clear                                                           |                                   |
| Regarding                 | * Required Fields                                      | Certified<br>Mail Number        |                                                                 | ]                                 |
| * Request Oral ◯ Ido      | All dates are mm/dd/yyyy format.                       | Help                            | on using 3rd level dates                                        |                                   |
| Presentation 💿 I do not   | SAVE CHANGES CANCEL                                    |                                 |                                                                 |                                   |

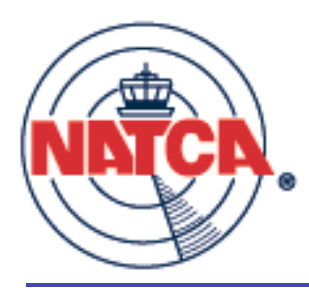

### NATCA #

| dit | NATCA/FAA<br>(Copy) | Griev     |
|-----|---------------------|-----------|
| ЫТ  | 08-ZDC-3            | [BU: ATC] |
|     | auto-gen<br>natca # | erated    |

- NATCA # format:
  - Last two digits of year
  - Facility ID
  - Sequence number by facility
- Click on the NATCA # to start a new grievance copied from this one

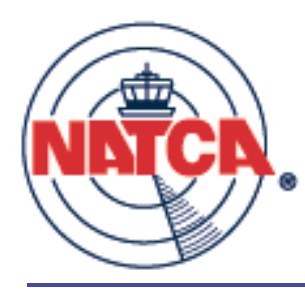

### Grievance regarding

| FAA<br>y) | Grievance<br>(Viev | e Regarding<br>v/Print) | Date s<br>or day |
|-----------|--------------------|-------------------------|------------------|
| 2-3       | [BU: ATC] Holdo    | over overtime           | 20               |
|           |                    |                         |                  |
|           |                    |                         |                  |
|           |                    |                         |                  |
|           | top                | ic                      |                  |
|           | and<br>viev        | N                       |                  |
|           | grie               | vance                   |                  |

- BU shown in brackets
- Group ID also shown if grievance is part of group
- Click to view printable grievance

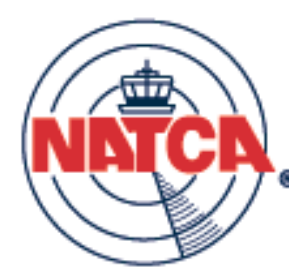

# Printable grievance (upper)

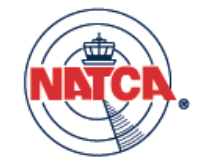

NATCA ZDC 825 EAST MARKET STREET LEESBURG VA 20175

NATCA Grievance Number 08-ZDC-3

Formal Grievance Washington Air Route Traffic Control Center 825 East Market Street Leesburg, VA 20175

FAA Grievance Number \_\_\_\_

#### Re: Grievance Regarding Holdover overtime

Dear Ms. Powell,

This grievance is filed pursuant to Article 9 of the 2003 collective bargaining agreement and 5 USC 7103 (a) (9). The Agency's actions constitute a violation of the 2003 collective bargaining agreement between NATCA and the FAA, 5 USC Chapter 71, and all applicable laws, rules, regulations, and past practice.

Name of Grievant: William Holtzman Name of Representative: Bob Lester Date of Violation: July 22, 2008 Request Oral Presentation: No

#### Nature of the Grievance:

On July 22, 2008, FLM Scott Ring ordered ATCS William Holtzman to holdover for 30 minutes in violation of the CBA.

#### Remedy Sought:

The Agency shall pay Mr. Holtzman for 2 hours of overtime at his current rate of pay.

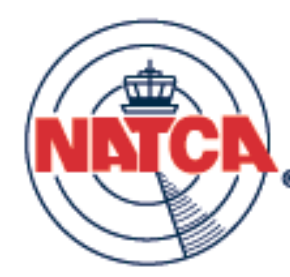

# Printable grievance (lower)

#### Jurisdictional Note:

The National Air Traffic Controllers Association, AFL-CIO ("NATCA") and the Federal Aviation Administration ("FAA") have, since at the impasse over the multi-unit bargaining in 2003, been parties to an ongoing legal dispute regarding the applicable legal procedures and requirements for negotiation of collective bargaining agreements and for resolving impasses in such negotiations – whether such impasses remain under the jurisdiction of the Federal Service Impasses Panel ("FSIP"). See, e.g., Nat'l Air Traffic Controllers Ass'n. v. Federal Service Impasses Panel, et al., 437 F.3d 1256 (D.C. Cir. 2006). This fundamental issue of law has never been resolved by the Federal Labor Relations Authority or by the Courts.

Most recently, on March 21, 2008, NATCA filed suit in the U.S. District Court for the District of Columbia seeking a final legal resolution of the question. National Air Traffic Controllers Association, AFL-CIO v. Federal Labor Relations Authority, et al., Civil Action No. 1:08-cv-00481 (U.S.D.C. D.C.).

The FAA has recently advised the Union that hereafter it will insist that any and all grievances be processed pursuant to the terms and conditions that it believes are in effect, the validity of which NATCA has disputed and will continue to dispute until the underlying legal issue is finally resolved, and that the Agency will refuse to process grievances under the neutral process the parties had previously utilized as an interim measure until the legal issue was ultimately resolved. It is the Union's view that the FAA's change of position is improper and unlawful.

Nevertheless, to protect bargaining unit employees during the pendency of the litigation, NATCA has determined to follow the procedures that the FAA claims to be applicable, but the Union does so on three conditions: first, that it does so under duress and under protest; second, that it takes this position temporarily and without prejudice to its longstanding legal position that the FAA has improperly imposed these terms and conditions of employment in violation of the existing laws and procedures, in particular that the FAA has bypassed the impasse-resolution procedures of the FSIP; and, third, that the Union's position will remain in effect only until a final decision can be obtained from the Courts.

Respectfully Submitted,

Richard Santa NATCA ZDC, President

I acknowledge receipt of this grievance.

Signature

Title

Date

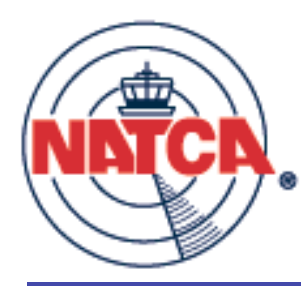

# Date subm'd or days left

| Date subm'd<br>or days left | (F |
|-----------------------------|----|
| 06/02/07                    | D  |
| 05/27/07                    | D  |
| 2 📕                         | D  |
| 6 <mark>N</mark>            | D  |
| 14 <mark>N</mark>           | D  |

- Shows date grievance was submitted at this level
- If not submitted, shows how many days before it must be submitted (or elevated) and color urgency indicator

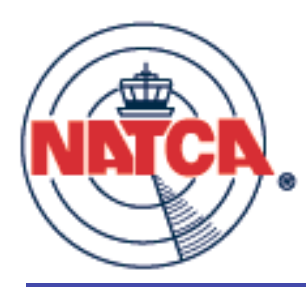

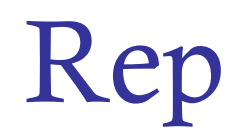

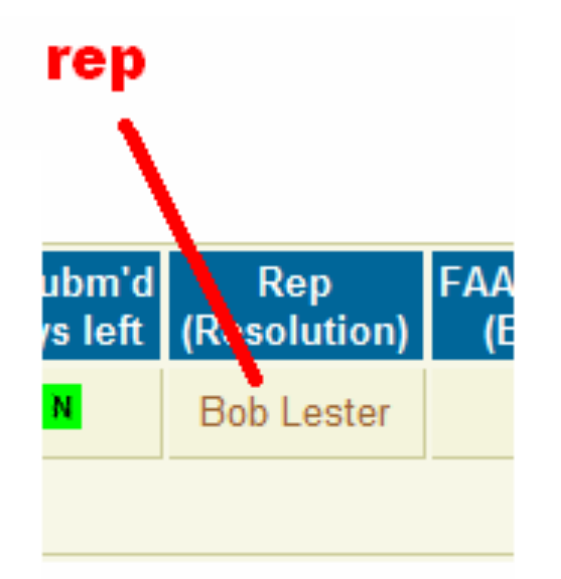

- Click to track any resolutions associated with this grievance
- Number of resolutions will show in parentheses if there are any

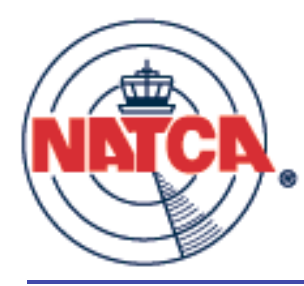

### Resolutions

| BLESTER : July 2 | €4, 2008           | Gri                            | ievance Tracking: FacF<br>Level<br>Washington Center: ATC                                                        | Start<br>Preferences<br>Facility | Messages<br>BUE list<br>Attachments<br>ROS Tracking | Library<br>BBS<br>Email<br>Logout |
|------------------|--------------------|--------------------------------|----------------------------------------------------------------------------------------------------|----------------------------------|-----------------------------------------------------|-----------------------------------|
| Dea              | adline             | Re<br>NATCA #:<br>2<br>Closed? | solution Log for Grieva<br>07-ZDC-14681, FAA #: , Grievant:<br>Hours on Position Article 33 Section<br>esolution | NCE:<br>ZDC NATCA<br>on 1        |                                                     |                                   |
|                  |                    |                                |                                                                                                    | SUBMIT                           | RETU                                                | JRN                               |
| Current          | t Resolutions      | ;                              |                                                                                                    |                                  |                                                     |                                   |
| Edit Er          | ntered by Deadline | Resolution                     | Status                                                                                                    |                                  |                                                     |                                   |
| Edit Le          | ester 25-JUL-08    | Manager agreed                 | to Open<br>1 - 1                                                                                                 |                                  |                                                     |                                   |

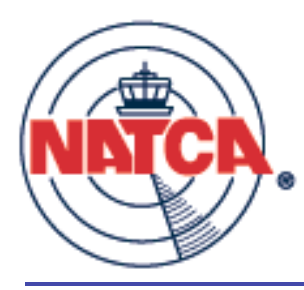

### FAA Reply By

| FAA Reply By<br>(Elevate) |
|---------------------------|
| PAST                      |
| 7/30/08 F                 |
| -                         |

- Shows FAA deadline to respond
- Color indicator shows urgency of deadline
- PAST indicator shows deadline passed
- Dash indicates no deadline (not yet submitted)
- Click to "Push" grievance to next level without Agency response

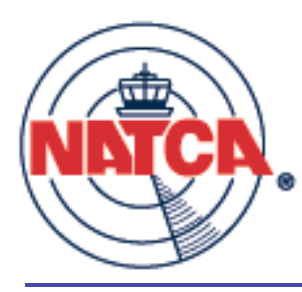

#### Attachments

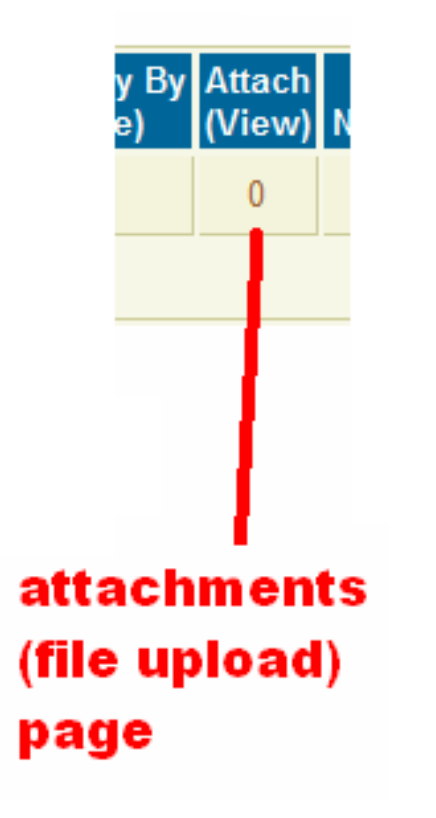

- Number indicates how many files have been uploaded to this grievance
- Click to access attachments page

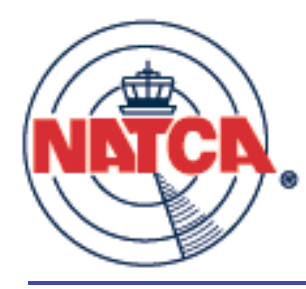

### Attachments - upload

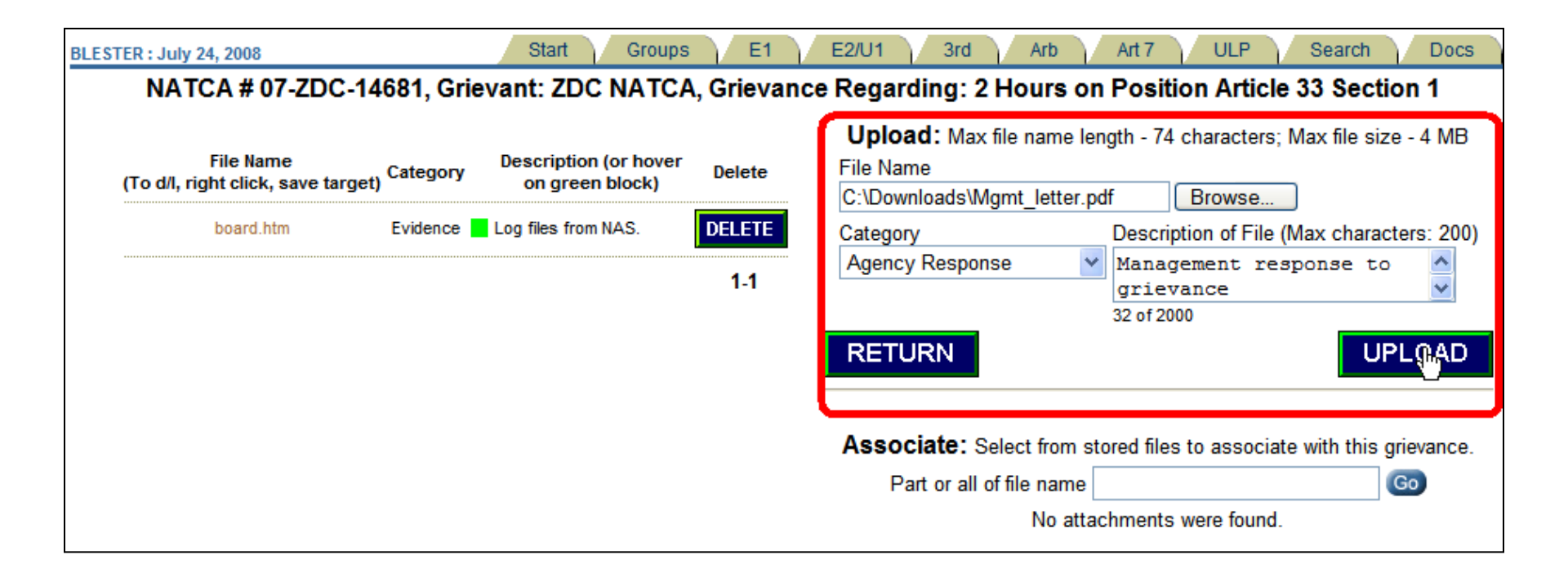

#### Browse to find your file, select a category, enter a description and click "Upload" to attach a new file to this grievance.

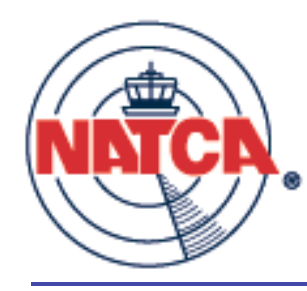

#### Attachments - associate

| NATCA # 07-ZDC-14                               | 681, Gri | evant: ZDC NATCA                         | , Grievanc | e Regarding: 2 H                    | lours on F     | Position Artic      | le 33 Section 1        |
|-------------------------------------------------|----------|------------------------------------------|------------|-------------------------------------|----------------|---------------------|------------------------|
| File Name<br>(To d/l, right click, save target) | Category | Description (or hover<br>on green block) | Delete     | <b>Upload:</b> Max fil<br>File Name | e name lengt   | th - 74 characters  | s; Max file size - 4 M |
| board.htm                                       | Evidence | Log files from NAS.                      | DELETE     | Category                            |                | Description of File | e (Max characters: 2   |
|                                                 |          |                                          | 1-1        | Select>                             | ~              |                     | ~                      |
|                                                 |          |                                          |            |                                     | 0              | of 2000             |                        |
|                                                 |          |                                          |            | RETURN                              |                |                     | UPLOA                  |
|                                                 |          |                                          |            |                                     |                |                     |                        |
|                                                 |          |                                          |            | Associate: Sel                      | ect from store | ed files to associ  | ate with this grievan  |
|                                                 |          |                                          |            | Part or all of                      | file name 36   | 00.3                | Go                     |
|                                                 |          |                                          |            |                                     | Fi             | le name             |                        |
|                                                 |          |                                          |            | Associate                           | (Click         | to preview)         | Description            |
|                                                 |          |                                          |            | ୍ଲେଲ                                | ZDC Order      | 3600.3 page 2.pd    | f None                 |
|                                                 |          |                                          |            |                                     | ZDC Order      | 3600 3 page 1 pc    | If None                |

Enter part of the file name to find a file that has already been uploaded, then click "Go" next to the file name to associate the file with this grievance.

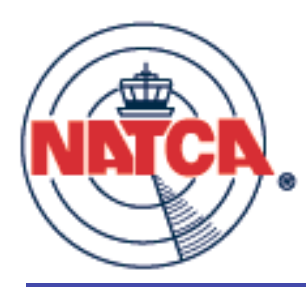

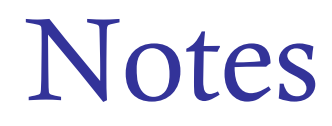

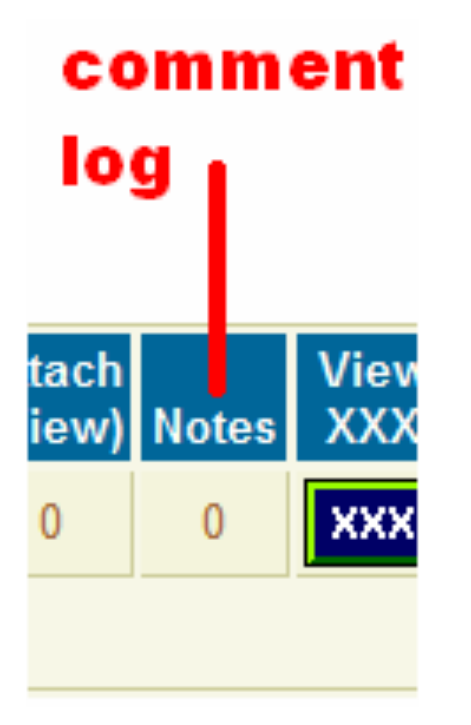

- Number indicates how many notes have been entered for this grievance.
- Click to access notes page.

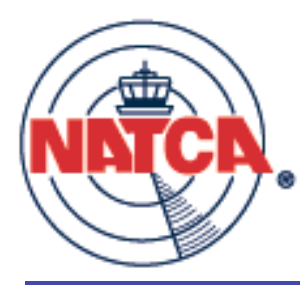

### Notes page

| ER : July 24, 2008                                                                        |          |              |
|-------------------------------------------------------------------------------------------|----------|--------------|
| Comment Log for Grievance                                                                 | e:       |              |
| NATCA #: 07-ZDC-14681, FAA #: , Grievant: ZDC<br>2 Hours on Position Article 33 Section 1 | CNATCA   |              |
| Add comment                                                                               |          | DETUDN       |
|                                                                                           |          | RETURN       |
|                                                                                           |          | SUBMIT       |
| (Comments can be edited or deleted only by the origin                                     | nator)   |              |
| Edit Comments                                                                             | Made by  | Date         |
| Edit The supervisor had previously approved leave for his girlfriend.                     | B Lester | Jul 24, 2008 |
|                                                                                           |          | 1 - 1        |

#### To add a comment just enter the text and click "Submit".

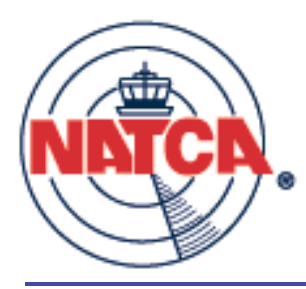

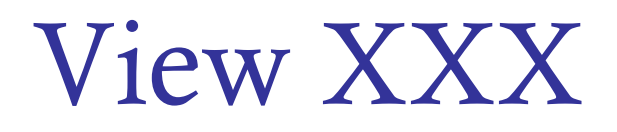

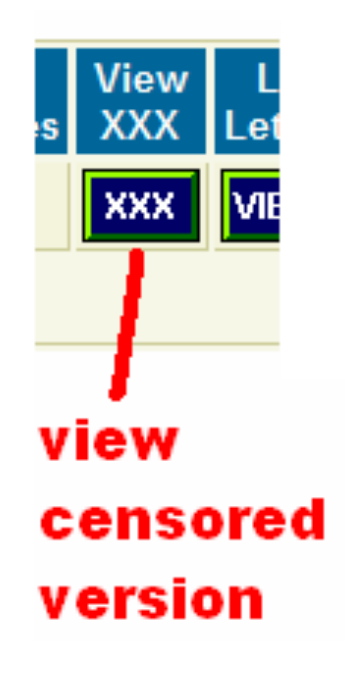

- A submitted grievance can be viewed by any user from the Search page
- Check your censoring with this button
- Censoring not in effect for:
  - RVP level users
  - National level users
  - Users from your facility

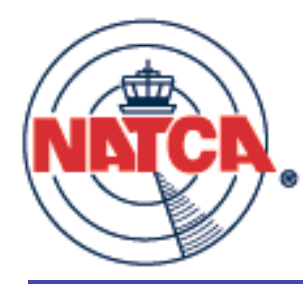

### Censored grievance

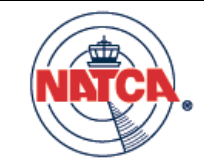

NATCA ZDC 825 EAST MARKET STREET LEESBURG VA 20175

NATCA Grievance Number 08-ZDC-3

Formal Grievance Washington Air Route Traffic Control Center 825 East Market Street Leesburg, VA 20175

FAA Grievance Number

**Re: Grievance Regarding Holdover overtime** 

Dear Ms. Powell,

This grievance is filed pursuant to Article 9 of the 2003 collective bargaining agreement and 5 USC 7103 (a) (9). The Agency's actions constitute a violation of the 2003 collective bargaining agreement between NATCA and the FAA, 5 USC Chapter 71, and all applicable laws, rules, regulations, and past practice.

Name of Grievant XXXX XXXX Name of Representative: Bob Lester Date of Violation: July 22, 2008 Request Oral Presentation: No

Nature of the Grievance:

On July 22, 2008, FLM Scott Ring ordered ATCS XXXX XXXX to holdover for 30 minutes in violation of the CBA.

Remedy Sought:

The Agency shall pay Mr. XXXX for 2 hours of overtime at his current rate of pay.

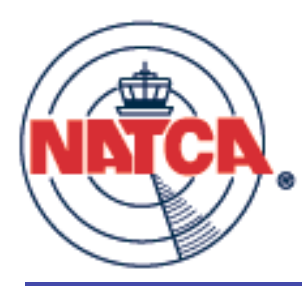

### Elevation letter

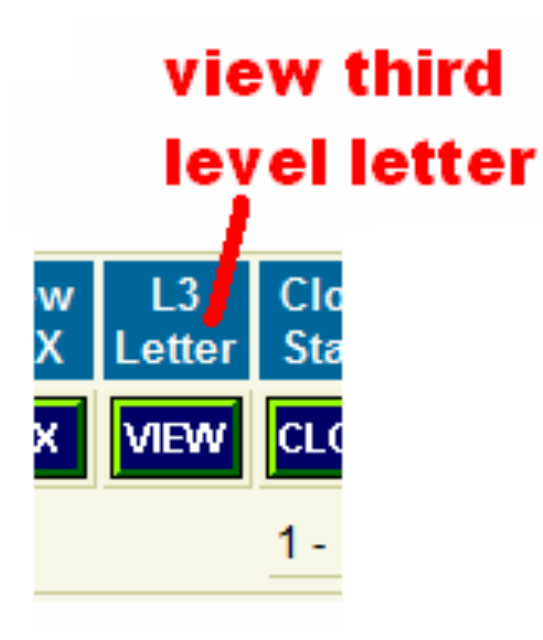

- Only on E2/U1 and 3<sup>rd</sup>
   Level pages.
- To elevate more than one grievance use the Multi-feature.

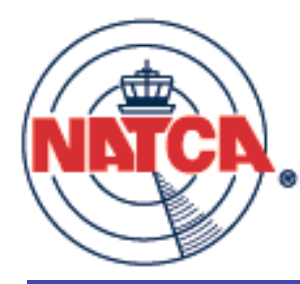

### Elevation letter to print

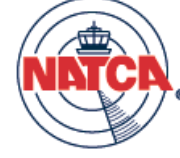

Washington Center 825 East Market Street Leesburg VA 20175

July 24, 2008

Mr. Steve Brienza, Manager FAA Labor Relations Branch 1 Aviation Plaza Jamaica, NY 11434-4809

Certified Mail #

Dear Mr. Brienza:

The Union requests the following grievance be reviewed by the Manager, Air Traffic Division or designee in accordance with Article 9 of the NATCA/FAA agreement: NATCA # 08-ZDC-3

Pursuant to Article 9 the agency is directed to respond to this grievance in writing, within twenty (20) calendar days to the following address:

NATCA Eastern Region 1303 Main Street Port Jefferson NY 11777

Sincerely,

Richard Santa NATCA ZDC, President

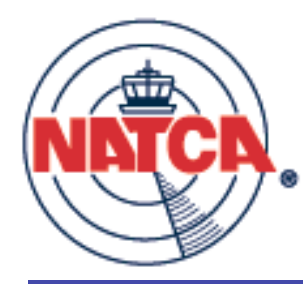

### Multi 3<sup>rd</sup> level letter - 1

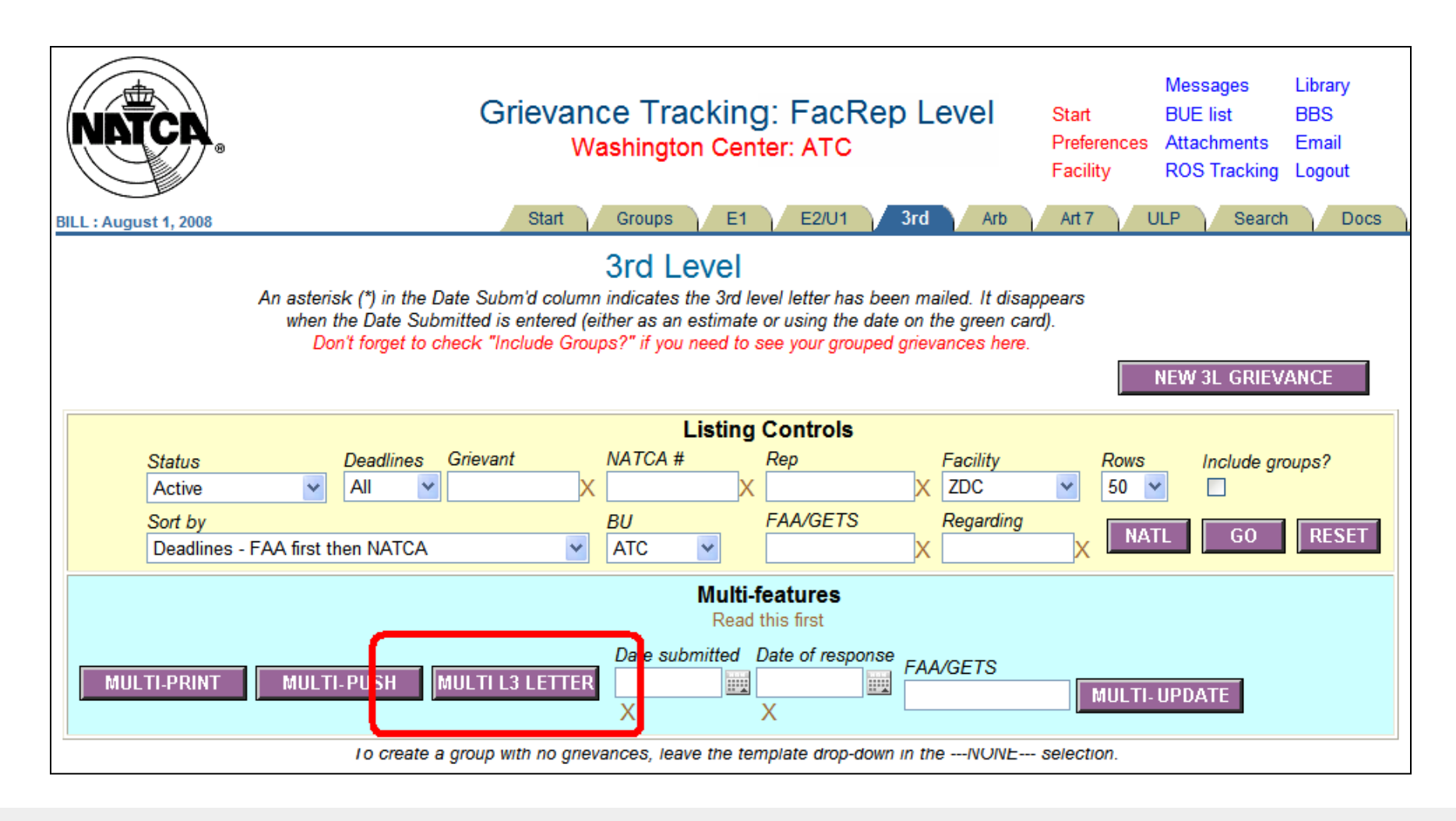

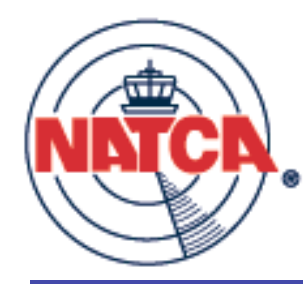

### Multi 3<sup>rd</sup> level letter - 2

| NATCA.                                                                                                    | Grievance Tracking: FacRep Level<br>Washington Center: ATC                                                                                                    | Start<br>Preferences<br>Facility      | Messages<br>BUE list<br>Attachments<br>ROS Tracking | Library<br>BBS<br>Email<br>Logout |
|----------------------------------------------------------------------------------------------------|----------------------------------------------------------------------------------------------------|---------------------------------------|-----------------------------------------------------|-----------------------------------|
| BILL : August 1, 2008                                                                                                    | Start Groups E1 E2/U1 3rd Arb                                                                                                    | Art 7 UL                              | .P Search                                           | Docs                              |
| First select the grievances you want to ele<br>this point because you will not get a seco<br>date information and then click Submit De                                                                                                    | vate. Second, enter the certified mail number and then click View. You<br>d chance after you click Submit. Finally, hit the back button to return<br>ta to update each grievance with the dates and certified mail number.                                                                                           | i must print the<br>to this screen, e | letter at<br>enter the                              |                                   |
| Select                                                                                                    | Data                                                                                                    |                                       |                                                     |                                   |
| Your Facility Only?       Go         Grievances to Elevate       (08-ABE-87)         (08-ABE-88)       (08-ABE-99)         (08-ABE-90)       (08-ABE-91)         (08-ABE-91)       (08-ABE-92)         (08-ABE-93)       (08-ABE-94)         (08-ABE-95)       (08-ABE-96)         (08-ABE-96)       (08-ABE-97)         (08-ABE-97)       (08-ABE-96)         (08-ABE-98)       (08-ABE-97)         (08-ABE-98)       (08-ABE-98)         No FAA number (07-ACY-182)       (08-ABE-98)         No FAA number (07-ACY-182)       (08-ABE-98)         No FAA number (07-ACY-182)       (08-ABE-98)         No FAA number (07-ACY-182)       (08-ABE-98)         No FAA number (07-ACY-182)       (08-ABE-98)         No FAA number (07-ACY-183)       (08-ABE-98)         No FAA number (07-ACY-185)       (08-ABE-98)         No FAA number (07-ACY-186)       (08-ABE-98)         No FAA number (07-ACY-188)       (08-ABE-98) | Date Letter Sent         Date Received by FAA (estimated)         Certified Mail Number         Note: When you view the letter, it will be addressed to the 3rd Level letters in the first grievance selected in the list. T elevation letters to more than one office.         View       Submit Data         Clear | Agency office<br>his should't m       | e you have ide<br>hatter unless y                   | entified for<br>ou send           |

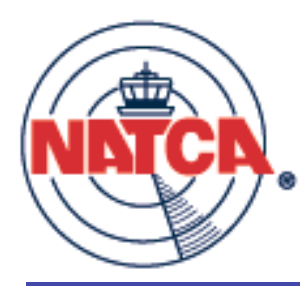

### Close grievance

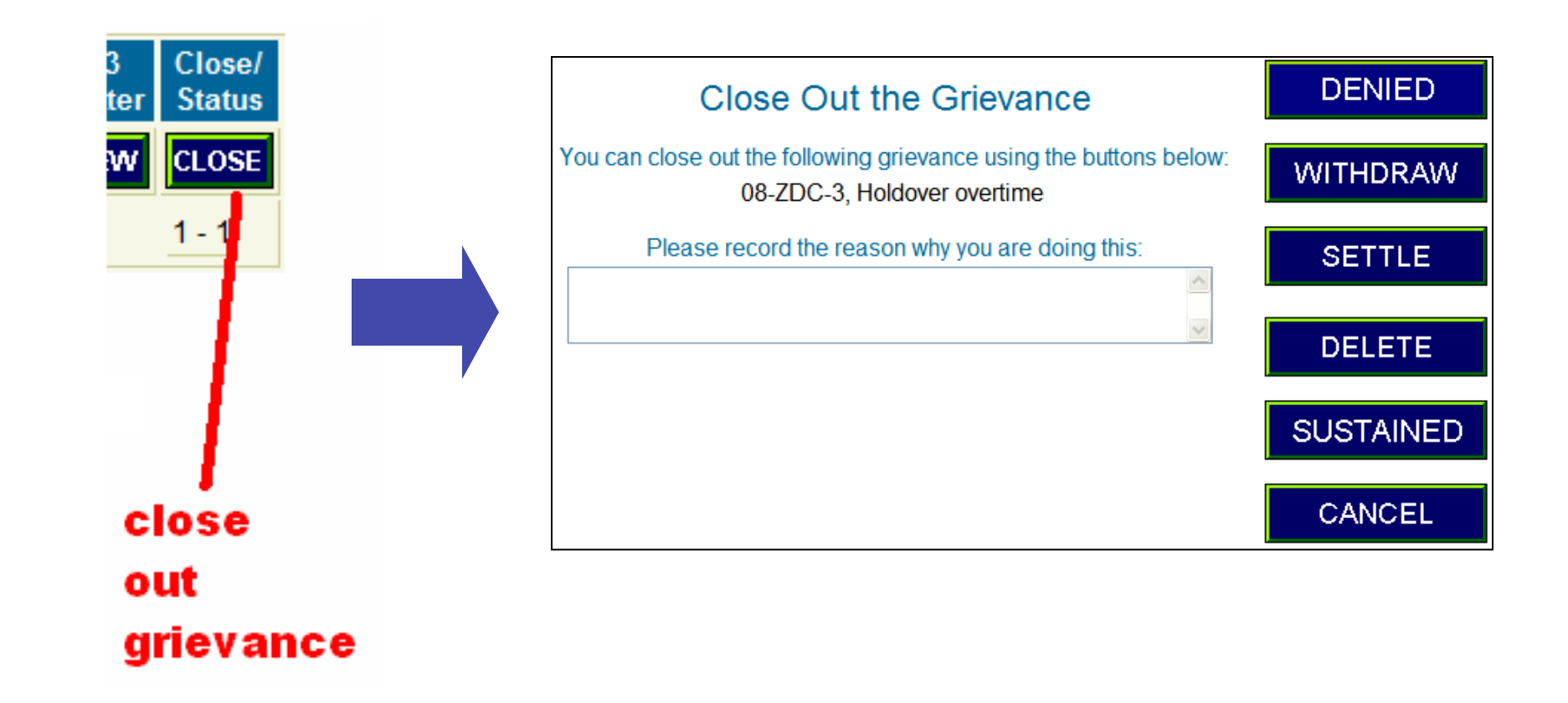

# Entering FAA response date

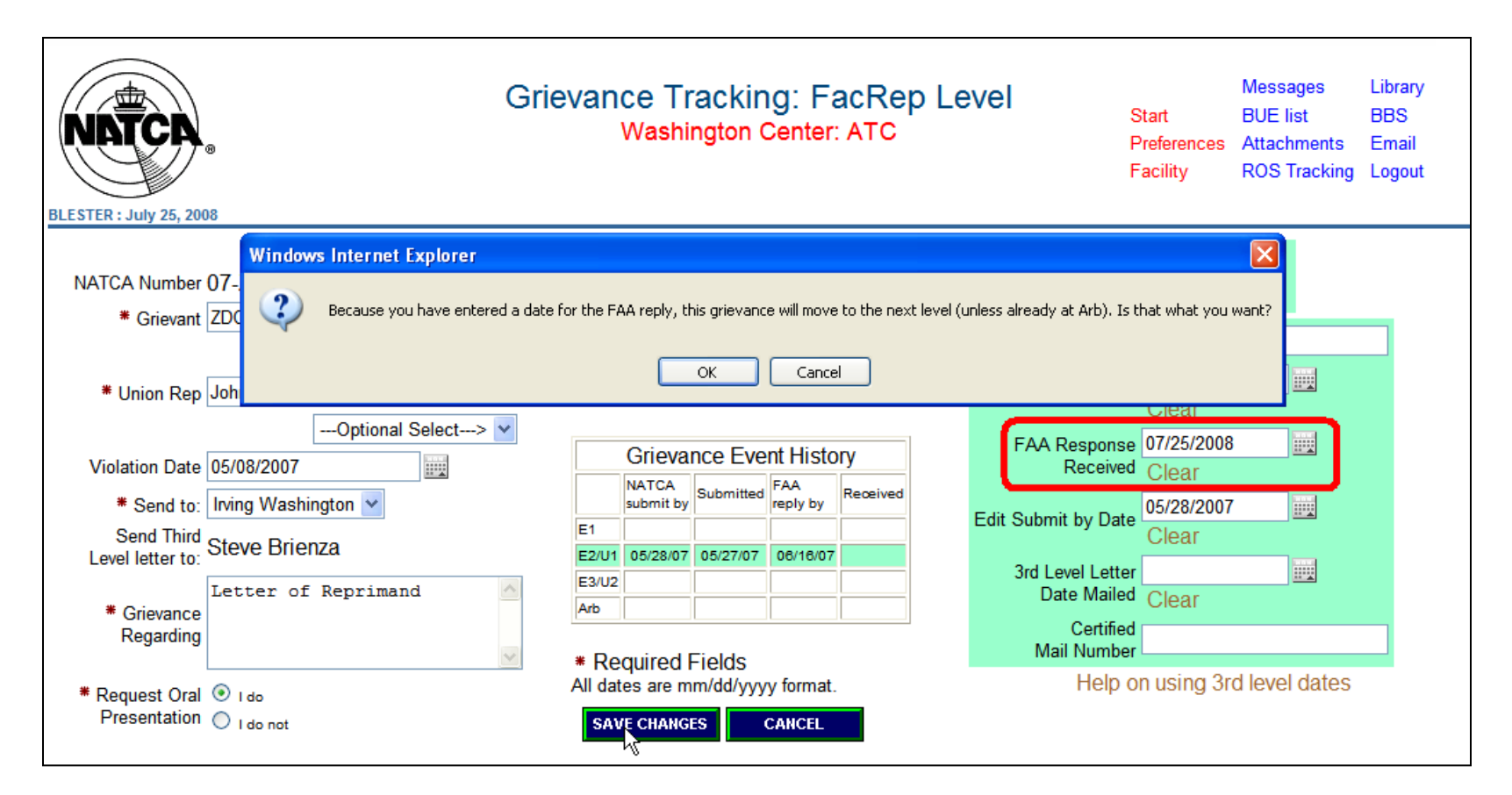

Grievances below Arb level automatically move to the next level when you enter an FAA response date.

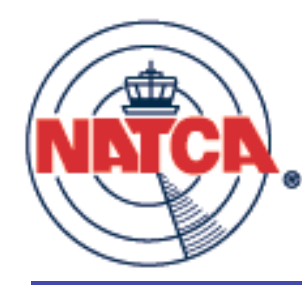

# FAA response date result

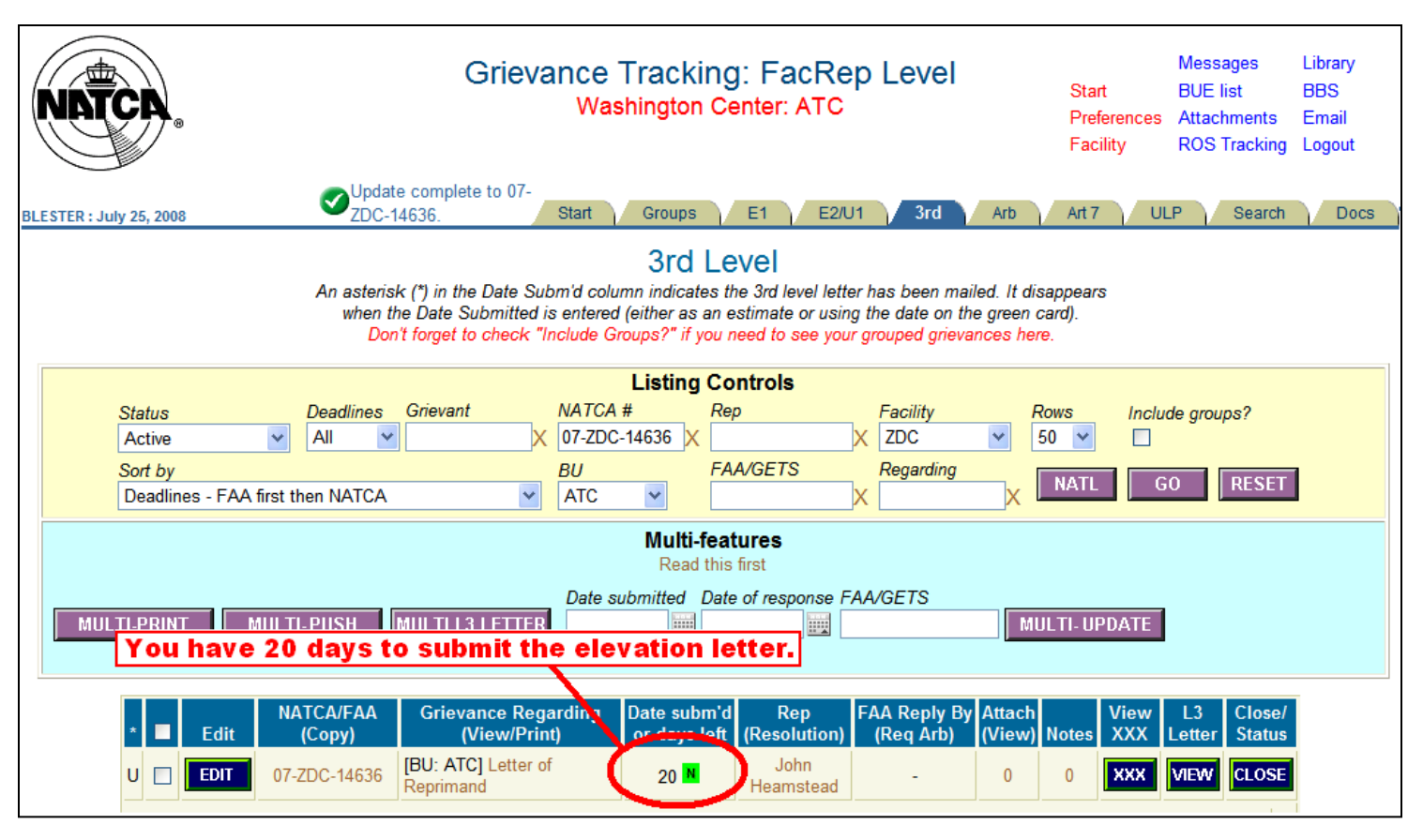

3<sup>rd</sup> Level tab after entering FAA response date at U1 level.

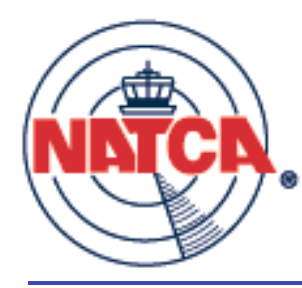

# Printing from the browser

| File | Edit       | View     | Favorites    | Tools  | Helj |
|------|------------|----------|--------------|--------|------|
| Ne   | w Tab      |          |              | Ctrl+1 | Г    |
| Ne   | w Wind     | low      |              | Ctrl+M | N I  |
| Op   | en         |          |              | Ctrl+( | )    |
| Ed   | it with I  | Microsof | t Office Wor | d      |      |
| Sa   | ve         |          |              | Ctrl+9 | 5    |
| Sa   | ve As      |          |              |        |      |
| Clo  | ose Tab    | )        |              | Ctrl+\ | N    |
| Pa   | ae Seti    | ID.      |              |        |      |
| Pri  | ᆎᄷ         | 30.00    |              | Chrl+P |      |
| Dri  | nt Drev    | iow      |              | Carri  |      |
|      | inci i cov | 1011111  |              |        |      |
| Se   | nd         |          |              |        | •    |
| Im   | port an    | id Expor | t            |        |      |
| Pro  | operties   | 5        |              |        |      |
| We   | ork Offl   | ine      |              |        |      |
| Ex   | it         |          |              |        |      |

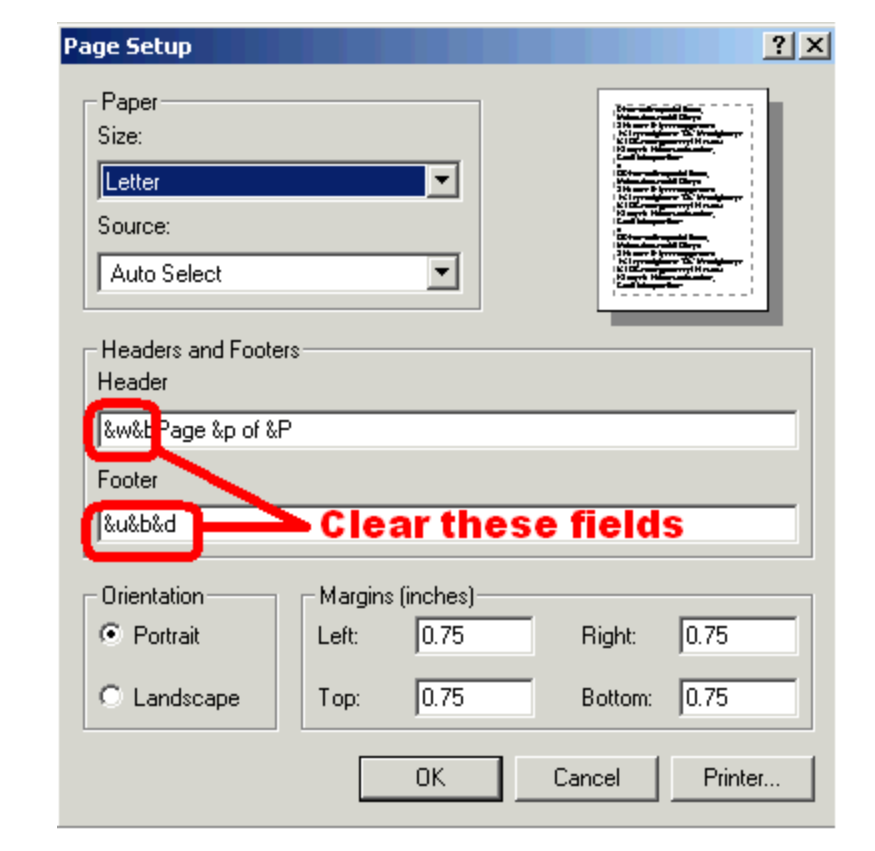

If you don't do this, the print will contain extraneous header and footer info. Future versions of GATS will use PDFs and not have this issue.

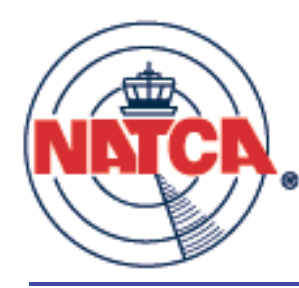

#### How to de-elevate

| An asterisk (*) in the Date Subm'd column indicates the 3rd level letter has been mailed. It disappears<br>when the Date Submitted is entered (either as an estimate or using the date on the green card).<br>Don't forget to check "Include Groups?" if you need to see your grouped grievances here. |                                                                                                    |                                                        |                             |                     |                           |                  |       |                      |                     |
|----------------------------------------------------------------------------------------------------|----------------------------------------------------------------------------------------------------|--------------------------------------------------------|-----------------------------|---------------------|---------------------------|------------------|-------|----------------------|---------------------|
|                                                                                                    | Windows Internet Explo                                                                                                    | rer                                                    |                             |                     |                           |                  |       | Þ                    | L GRIEVANCE         |
| Status<br>Active                                                                                                    | Status       Are you sure you want to de-elevate grievance 07-ZDC-14610 to Step E2/U1? Your 3rd Level dates and your E2/U1 date received will be deleted.       ps?         Active       OK       Cancel |                                                        |                             |                     |                           |                  |       |                      |                     |
| Deadlines                                                                                                    | - FAA first then NATCA                                                                                                    | ATC                                                    | ~                           |                     | X                         | X                | NATL  | GO                   | RESET               |
|                                                                                                    |                                                                                                    |                                                        |                             |                     |                           |                  |       |                      |                     |
|                                                                                                    |                                                                                                    |                                                        | Read this                   | first               |                           |                  |       |                      |                     |
| MULTI-PRINT                                                                                                    | Read this first         Date submitted Date of response FAA/GETS         MULTI-PRINT       MULTI-DUSH       MULTI L3 LETTER       MULTI-DUBATE         X       X       X                                 |                                                        |                             |                     |                           |                  |       |                      |                     |
|                                                                                                    | NATCA/FAA<br>Edit (Copy)                                                                                                    | Grievance Regarding<br>(View/Print)                    | Date subm'd<br>or days left | Rep<br>(Resolution) | FAA Reply By<br>(Req Arb) | Attach<br>(View) | Notes | View L3<br>XXX Lette | Close/<br>er Status |
|                                                                                                    | EDIT 07-ZDC-14610                                                                                                    | [BU: ATC] Temporary<br>Medical assignment of<br>duties | 19 <mark>N</mark>           | John<br>Heamstead   | -                         | 0                | 0     | XXX VIEV             |                     |

This feature is to be used to correct a mistake.

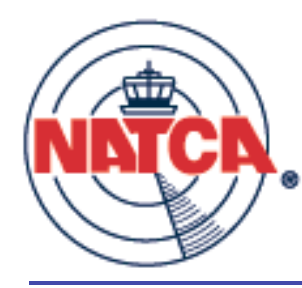

### Templates - national

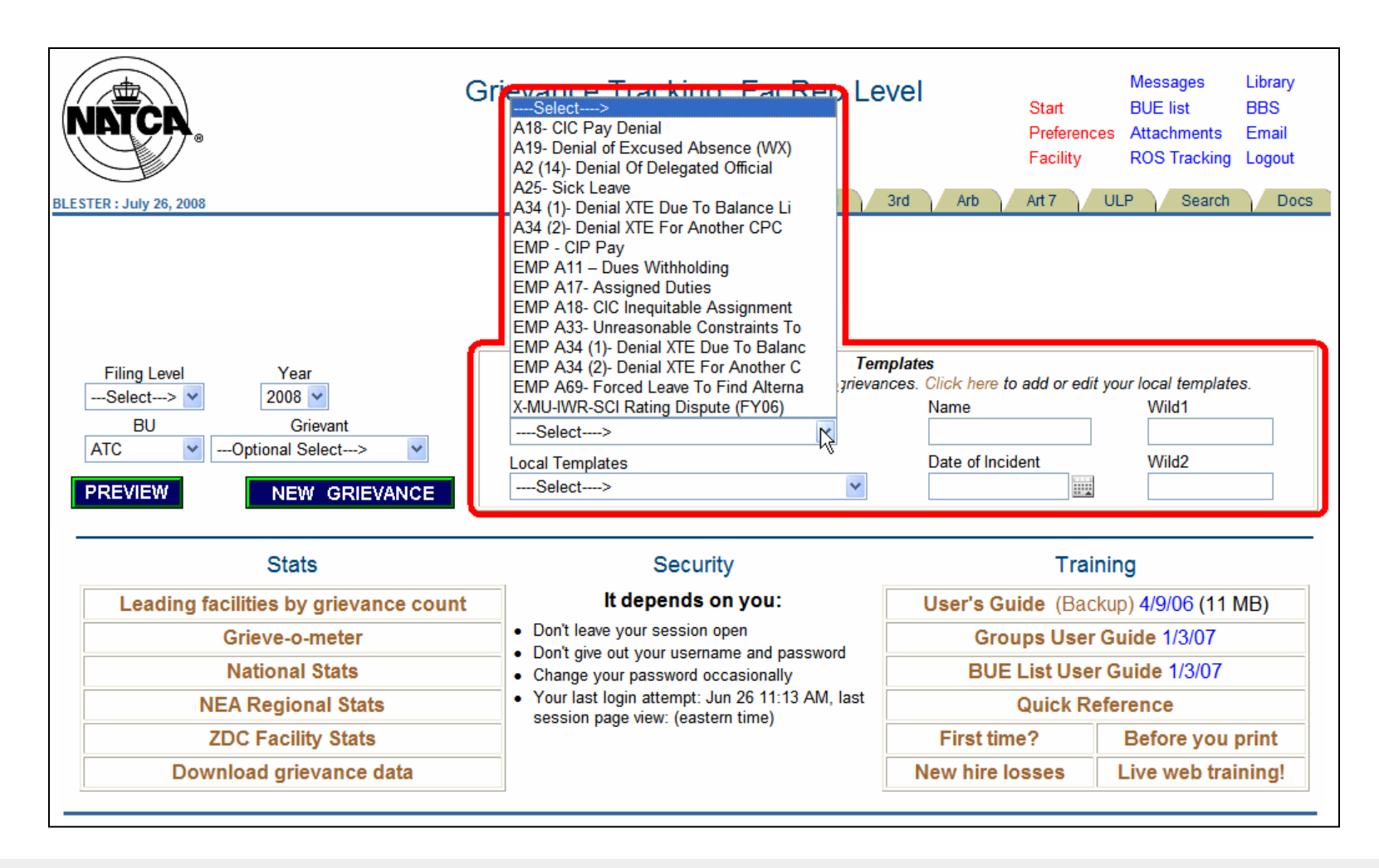

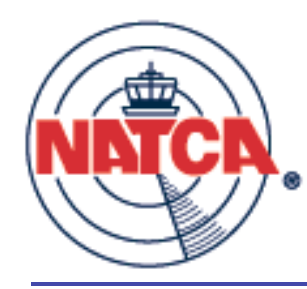

### Previewing templates

| Gr<br>RELESTER : July 22, 2008                                                                   | ievance Tracking: FacRep Le<br>Washington Center: ATC                                                                            | Vel<br>Start<br>Preferences<br>Facility<br>d Arb Art 7 L                                               | Messages Library<br>BUE list BBS<br>Attachments Email<br>ROS Tracking Logout |
|--------------------------------------------------------------------------------------------------|----------------------------------------------------------------------------------------------------|----------------------------------------------------------------------------------------------------|------------------------------------------------------------------------------|
|                                                                                                  | <i>Your deadlines</i><br>Start a New Grievance                                                                                   | · · · ·                                                                                                | · · ·                                                                        |
| Filing Level Year<br>Select> 2008<br>BU Grievant<br>ATCOptional Select><br>PREVIEW NEW GRIEVANCE | Templates are optional when starting new grievan<br>National Templates<br>EMP A17- Assigned Duties<br>Local Templates<br>Select> | plates<br>ces. Click here to add or edit<br>Name<br>William Holtzman<br>Date of Incident<br>07/26/2008 | your local templates.<br>Wild1<br>making copies<br>Wild2                     |
| Stats                                                                                            | Security                                                                                                    | Trai                                                                                                   | ning                                                                         |
| Leading facilities by grievance count                                                            | It depends on you:                                                                                                    | User's Guide (Bac                                                                                      | kup) 4/9/06 (11 MB)                                                          |
| Grieve-o-meter                                                                                   | Don't leave your session open     Don't give out your upperson and personword                                                    | Groups User                                                                                            | Guide 1/3/07                                                                 |
| National Stats                                                                                   | Change your password occasionally                                                                                                | BUE List User                                                                                          | r Guide 1/3/07                                                               |
| NEA Regional Stats                                                                               | Your last login attempt: Jun 26 11:13 AM, last session page view: (eastern time)                                                 | Quick Re                                                                                               | eference                                                                     |
| ZDC Facility Stats                                                                               |                                                                                                    | First time?                                                                                            | Before you print                                                             |
| Download grievance data                                                                          |                                                                                                    | New hire losses                                                                                        | Live web training!                                                           |

Use the preview to see how your grievance will look. WILD1 and WILD2 are optional in each template. Use preview to see if there are any wilds. Click New Grievance once you are satisfied with the preview.

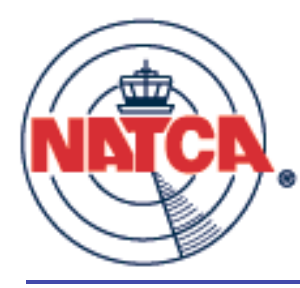

### Template preview

NATCA Grievance Number 08-ZDC-XX

July 26, 2008 [Management address]

FAA Grievance Number

#### Re: Grievance Regarding Improper assignment of duties

Dear [Management official],

This grievance is filed pursuant to Article 9 of the 2003 collective bargaining agreement and 5 USC 7103 (a) (9). The Agency's actions constitute a violation of the 2003 collective bargaining agreement including, but not limited to, Article 17 of the 2003 collective bargaining agreement between NATCA and the FAA, 5 USC Chapter 71, and all applicable laws, rules, regulations, and past practice.

Name of Grievant: William Holtzman Name of Representative: Bob Lester Date of Violation: July 26, 2008 Request Oral Presentation: Yes

#### Nature of the Grievance:

On July 26, 2008, the FAA assigned me to engage in the following activities:

making copies

Such activities do not have a reasonable relationship my official position description.

Issue: Whether the Agency's action against me violated the Parties' Agreement or all applicable laws, rules and regulations.

#### Remedy Sought:

- 1. Revoke any order given to me to engage in making copies.
- 2. Make me whole in every way and any other remedy deemed appropriate.

Respectfully Submitted,

[Your facility/BU Facrep]

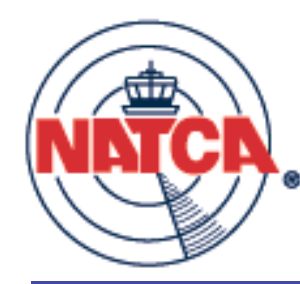

### Create/edit local templates

| NATCA. G                                                                                                    | rievance Tracking: FacRep Le<br>Washington Center: ATC                                                          | vel                                                  | Start<br>Preferences<br>Facility | Messages<br>BUE list<br>Attachments<br>ROS Tracking | Library<br>BBS<br>Email<br>Logout |  |  |  |  |  |
|----------------------------------------------------------------------------------------------------|----------------------------------------------------------------------------------------------------|------------------------------------------------------|----------------------------------|-----------------------------------------------------|-----------------------------------|--|--|--|--|--|
| BLESTER : July 22, 2008                                                                                                    | Start Groups E1 E2/U1 3                                                                                         | d Arb /                                              | Art 7 UL                         | .P Search                                           | Docs                              |  |  |  |  |  |
|                                                                                                    | <i>Your deadlines</i><br>Start a New Grievance                                                                  |                                                      |                                  |                                                     |                                   |  |  |  |  |  |
| Filing Level     Year      Select>     2008       BU     Grievant       ATC    Optional Select>       PREVIEW     NEW GRIEVANCE | Templates are optional when starting new grievan<br>National Templates<br>Select><br>Local Templates<br>Select> | plates<br>ce : Click here t<br>Name<br>Date of Incid | add or edit y                    | our local templa<br>Wild1<br>Wild2                  | tes.                              |  |  |  |  |  |
| Stats                                                                                                    | Security                                                                                                    |                                                      | Traini                           | ing                                                 |                                   |  |  |  |  |  |
| Leading facilities by grievance count                                                                                           | It depends on you:                                                                                              | User's Gu                                            | ide (Back                        | up) 4/9/06 (11                                      | I MB)                             |  |  |  |  |  |
| Grieve-o-meter                                                                                                    | Don't leave your session open     Don't give out your upproach and paperword                                    | Grou                                                 | ups User G                       | Guide 1/3/07                                        |                                   |  |  |  |  |  |
| National Stats                                                                                                    | Change your password occasionally                                                                               | BUE                                                  | List User (                      | Guide 1/3/07                                        |                                   |  |  |  |  |  |
| NEA Regional Stats                                                                                                    | Your last login attempt: Jun 26 11:13 AM, last<br>session page view: (eastern time)                             |                                                      | Quick Ref                        | erence                                              |                                   |  |  |  |  |  |
| ZDC Facility Stats                                                                                                    |                                                                                                    | First tim                                            | e?                               | Before you                                          | ı print                           |  |  |  |  |  |
| Download grievance data                                                                                                    |                                                                                                    | New hire lo                                          | osses                            | Live web tra                                        | aining!                           |  |  |  |  |  |

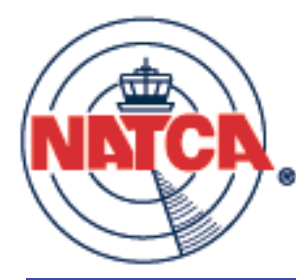

#### Create new template

| Cre                                                                                                    | ate New T                                  | emplate                              |                                           |                                                                                        |  |  |  |  |
|----------------------------------------------------------------------------------------------------|--------------------------------------------|--------------------------------------|-------------------------------------------|----------------------------------------------------------------------------------------|--|--|--|--|
| To create a template, enter your text into the appropriate fields. Wherever you want to leave a space blank for a name, put the exact text *NAME* (including the stars) into your text. For dates, use *DATE*. You can also include *WILD1* or *WILD2* for other text you'd like to substitute in later. When you create the grievance from a template, you can specify a name, date, wild1 and wild2 and these will be automatically substituted into the new grievance text. Templates are facility-specific.                                                                                                    |                                            |                                      |                                           |                                                                                        |  |  |  |  |
| Edit a Template                                                                                                    |                                            |                                      |                                           |                                                                                        |  |  |  |  |
| Select> *NAME* *[                                                                                                    | DATE*                                      | *WILD1*                              | *WILD2*                                   | (copy and paste)                                                                       |  |  |  |  |
| Name of Template                                                                                                    |                                            |                                      |                                           |                                                                                        |  |  |  |  |
| Grievance Regarding                                                                                                    |                                            |                                      |                                           | BROWSE OTHER FACILITIES                                                                |  |  |  |  |
|                                                                                                    | ~                                          |                                      |                                           | CREATE NEW CLEAR CANCEL                                                                |  |  |  |  |
| <u>Note: For new grievances, there will no longer be automa</u><br>Click the Insert button to use approved boilerplate language. Enterin                                                                                                    | <u>tic boilerplate</u><br>ig an article nu | language added!<br>umber to the Cita | The boilerplate v<br>tion field will incl | <u>vill be as you enter right here.</u><br>ude a contract citation in the boilerplate. |  |  |  |  |
| Bollerplate                                                                                                    |                                            |                                      |                                           | Optional Citation                                                                      |  |  |  |  |
| Nature of Grievance (may take a few seconds to load)                                                                                                    |                                            |                                      |                                           |                                                                                        |  |  |  |  |
| Image: Source       X       Image: Source       X       Image: Source       X       Image: Source       X       Image: Source       X       Image: Source       Image: Source </td <th>🌍<br/>🍫 🕴 🔲</th> <td></td> <td></td> <td></td> | 🌍<br>🍫 🕴 🔲                                 |                                      |                                           |                                                                                        |  |  |  |  |
|                                                                                                    |                                            |                                      |                                           |                                                                                        |  |  |  |  |
| Corrective Action Desired (may take a few seconds to load)                                                                                                    |                                            |                                      |                                           |                                                                                        |  |  |  |  |
| Image: Source       X       Image: B       Image: B                                                                                                    | 🎲<br>🐴 • 🛯 🔲                               |                                      |                                           |                                                                                        |  |  |  |  |
|                                                                                                    |                                            |                                      |                                           |                                                                                        |  |  |  |  |

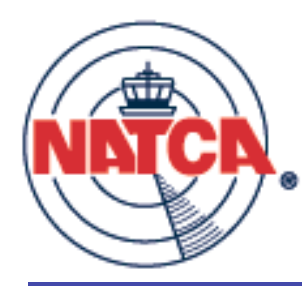

### Edit template

| Edit a Template                                                       |               |                                |                     |                              |                        |                                               |
|-----------------------------------------------------------------------|---------------|--------------------------------|---------------------|------------------------------|------------------------|-----------------------------------------------|
| CIP Reduction                                                         | *             | *NAME*                         | *DATE*              | *WILD1*                      | *WILD2*                | (copy and paste)                              |
| Name of Template                                                      |               |                                |                     |                              |                        |                                               |
| CIP Reduction                                                         |               |                                |                     |                              |                        |                                               |
| Grievance Regarding                                                   |               |                                |                     |                              |                        | BROWSE OTHER FACILITIES                       |
| CIP Reduction *NAME* *DATE*                                           |               |                                | ~                   |                              |                        |                                               |
|                                                                       |               |                                |                     |                              |                        | SAVE DELETE CLEAR CANCEL                      |
|                                                                       |               |                                | <u>v</u>            |                              |                        |                                               |
| Note: For new grieval                                                 | ices, there w | ill no longer be a             | utomatic boilerpla  | ate language adde            | d! The boilerplate     | will be as you enter right here.              |
| Click the Insert button to use ap                                     | proved boiler | rplate language. E             | Entering an article | e number to the C            | itation field will inc | clude a contract citation in the boilerplate. |
| Boilerplate                                                           |               |                                |                     |                              |                        |                                               |
| This grievance is fi                                                  | led pursu     | ant to Artic                   | le 9 of the c       | collective ba                | rgaining agre          | ements Optional Citation                      |
| and 5 USC 7103 (a) (                                                  | 9). The A     | MATCA and the                  | DNS CONSTITUT       | te a violatio:<br>Chapter 71 | n of the col           | icable                                        |
| laws, rules, regulat                                                  | ions, and     | past practi                    | ce.                 | chapter /1,                  | and arr appr           |                                               |
| Nature of Grievence (may take a few                                   |               |                                |                     |                              |                        |                                               |
|                                                                       |               |                                | -                   |                              |                        |                                               |
| E Source 1 & 42 E F 1                                                 |               | -<br>• (≥ [ <b>8449</b> ] (C)B |                     |                              |                        |                                               |
| <b>B</b> $I$ <u>U</u> ABC $\times_2 \times^2$ $\stackrel{1}{3}\equiv$ | 三口律 律         |                                | I 🔲 🚝 🌍             |                              |                        |                                               |
| Font Format                                                           |               | ▼ Size                         | - T <u>-</u> - 🍋-   |                              |                        |                                               |
| On *DATE* *NAME* was improperly of                                    | omnensated    | for their Controller           | Incentive Pay (CIE  | P) The proper rate           | for Washington         | C area employees is 5 79% according to        |
| the current NEGOTIATED Collective B                                   | argaining Agr | eement. Accordin               | g to *NAME*'s leav  | e and Earning Stat           | tement dated *DAT      | 'E*, *NAME* received approximately 20%        |
| less than he/she should have been c                                   | mpensated.    |                                |                     |                              |                        |                                               |
|                                                                       |               |                                |                     |                              |                        |                                               |
| Corrective Action Desired (may take                                   | a few second  | ls to load)                    |                     |                              |                        |                                               |
| 🛛 🔄 Source 🛛 🐰 🖻 🛍 🔀 🕷                                                |               | 🖸 🍽 🚺                          |                     |                              |                        |                                               |
| B I U ABC ×₂ ײ ≛Ξ                                                     |               |                                | i 📰 🏪 🦚             |                              |                        |                                               |
| Fort Arial                                                            |               | -<br>▼ Size                    | • To • Ao •         |                              |                        |                                               |
|                                                                       |               |                                |                     |                              |                        |                                               |
| 1. *NAME* shall receive compensation                                  | to equal 5.79 | 9% of their prevaili           | ng base rate plus   | interest, in accord          | ance with the Back     | Pay Act and other federal and/or state law.   |
| 3. *NAME* shall be made whole in eve                                  | ry way.       | 15.                            |                     |                              |                        |                                               |
| 4. NATCA shall be made whole in eve                                   | y way.        |                                |                     |                              |                        |                                               |
| 5. *WILD1* shall be removed from fed                                  | eral service. |                                |                     |                              |                        |                                               |

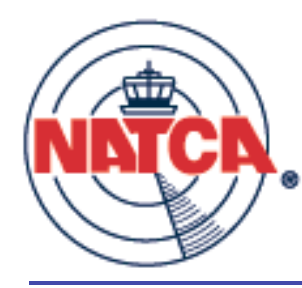

### Browse other facilities

| BLESTER : July 30, 2008                                                                                                    |                                                                 | Grievance Tracking: FacRep Level<br>Washington Center: ATC    |                                                           |                                                                |                                                                | Start<br>Preferences<br>Facility                                                  | Messages<br>BUE list<br>Attachments<br>ROS Tracking | Library<br>BBS<br>Email<br>Logout |
|----------------------------------------------------------------------------------------------------|-----------------------------------------------------------------|---------------------------------------------------------------|-----------------------------------------------------------|----------------------------------------------------------------|----------------------------------------------------------------|-----------------------------------------------------------------------------------|-----------------------------------------------------|-----------------------------------|
|                                                                                                    |                                                                 |                                                               | Create New                                                | Template                                                       |                                                                |                                                                                   |                                                     |                                   |
| To create a template, enter y<br>the stars) into your text. For<br>the grievance from a template<br>Templates are facility-specifi<br>Edit a Template | vour text into the<br>dates, use *DAT<br>e, you can speci<br>c. | appropriate fields<br>'E*. You can also<br>fy a name, date, ' | a. Wherever you v<br>include *WILD1*<br>wild1 and wild2 a | vant to leave a spa<br>or *WILD2* for ot<br>nd these will be a | ace blank for a na<br>her text you'd like<br>utomatically subs | ime, put the exact text<br>e to substitute in later.<br>tituted into the new grid | *NAME* (includ<br>When you creat<br>evance text.    | ng<br>e                           |
| Select>                                                                                                    | *                                                               | *NAME*                                                        | *DATE*                                                    | *WILD1*                                                        | *WILD2*                                                        | (copy and paste                                                                   | e)                                                  |                                   |
| Name of Template Grievance Regarding                                                                                                    |                                                                 |                                                               | × ×                                                       |                                                                |                                                                | CREATE NEW                                                                        | CLEAR                                               | TIES<br>CANCEL                    |

You can copy other facility's templates to your local templates and then use them in your grievances. Make sure to edit them and remove references to the other facility.

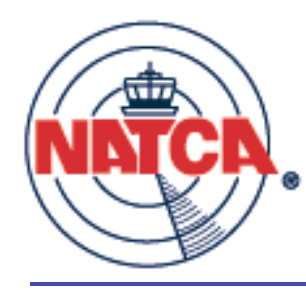

### Attachments wizard

| NRTCR.                                                                       | Grievance Tracki<br>Washington Co                                                                                                    | ng: RVP Level<br>enter: ATC                                                                                    | Mess<br>Start BUE<br>Preferences Attac<br>Facility ROS                                                    | ages Library<br>list BBS<br>hments Email<br>Tracking Logout |
|------------------------------------------------------------------------------|----------------------------------------------------------------------------------------------------|----------------------------------------------------------------------------------------------------|----------------------------------------------------------------------------------------------------|-------------------------------------------------------------|
| BILL : July 31, 2008                                                         | Start Groups E1 E2/U1                                                                                                    | 3rd Arb Art 7                                                                                                  | 7 ULP Search                                                                                              | Docs Adm                                                    |
| Upload files                                                                 |                                                                                                    |                                                                                                    |                                                                                                    |                                                             |
| File Name                                                                    | Category<br>BrowseSelect>                                                                                                    | BU Desc<br>ATC V<br>0 of 2                                                                                     | cription of File (Max charac<br>200                                                                       | ters: 200)                                                  |
| lust use the search fields to nom                                            | File Assoc                                                                                                    | lations                                                                                                    | which groupped and hit "                                                                                  | "Accession " It's accul                                     |
| Select Files                                                                 | wyour insting, then select which attachmen                                                                                                    | Select Griev                                                                                                   | ances and main a                                                                                          | HSSOCIATE : IT'S easy!                                      |
| Search<br>2205<br>( <i>use CTL or Shift keys</i> )<br>Denial Letter 2205.pdf | Go<br><associat< th=""><th>Search<br/>Failure to use Hol<br/>(use CTL or Shift)<br/>06-ZDC-465: Fail<br/>06-ZDC-466: Fail<br/>06-ZDC-467: Fail</th><th>Idover<br/>keys)<br/>ure to use Holdover L: Arb<br/>ure to use Holdover L: Arb<br/>ure to use Holdover L: Arb</th><th><b>Go</b></th></associat<> | Search<br>Failure to use Hol<br>(use CTL or Shift)<br>06-ZDC-465: Fail<br>06-ZDC-466: Fail<br>06-ZDC-467: Fail | Idover<br>keys)<br>ure to use Holdover L: Arb<br>ure to use Holdover L: Arb<br>ure to use Holdover L: Arb | <b>Go</b>                                                   |

Associate previously uploaded files to multiple grievances

•Associate multiple files to multiple grievances in one click

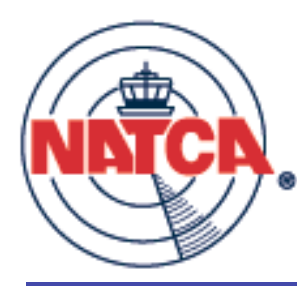

### Generic upload

| NATCA.                                            | Grievance Tracking: FacRep Level<br>Washington Center: ATC                                                   | Messages Library<br>Start BUE list BBS<br>Preferences Attachments Email<br>Facility ROS Tracking Logout |
|---------------------------------------------------|----------------------------------------------------------------------------------------------------|----------------------------------------------------------------------------------------------------|
| BLESTER : July 31, 2008                           | Start Groups E1 E2/U1 3rd Ar                                                                                 | b Art 7 ULP Search Docs                                                                                 |
| Upload files                                      |                                                                                                    |                                                                                                    |
| File Name<br>E:\ZDC\The Study\reprimand.pdf       | Category BU Description of File (Max<br>Browse Other ATC Letter of Reprimar<br>from Steve Smith<br>36 of 200 | characters: 200)<br>nd Vpload                                                                           |
|                                                   | File Associations                                                                                            |                                                                                                    |
| Just use the search fields to nar<br>Select Files | row your listing, then select which attachments you want to associate with which gri<br>Select Grievance     | ievances and hit "Associate". It's easy!                                                                |
| Search                                            | Go Search                                                                                                    | 60                                                                                                    |
| (use CTL or Shift Keys)                           | Use CTL or Shift keys)                                                                                       |                                                                                                    |

An upload from the Upload Files section is not associated with any grievance until you create an association later from the lower section.

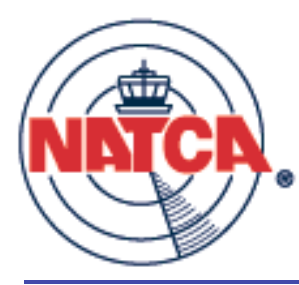

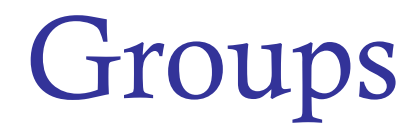

| NATCA                |        |            | Grievance Tra<br>Washingto     | Start<br>Preferences<br>Facility | Messages<br>BUE list<br>Attachments<br>ROS Tracking | Library<br>BBS<br>Email<br>Logout |                |               |      |
|----------------------|--------|------------|--------------------------------|----------------------------------|-----------------------------------------------------|-----------------------------------|----------------|---------------|------|
| BILL : August 1, 200 | 8      |            | Start Group                    | os E1                            | E2/U1 3rd                                           | i Arb                             | Art 7 💙 🛛 Ul   | P Search      | Docs |
|                      |        |            | Facility Select - RVP Users    | only ZDC                         | <b>∀</b> G                                          | 0                                 |                |               |      |
| Current G            | Groups |            |                                |                                  |                                                     |                                   |                |               |      |
|                      |        | C          | Create new group of grievances |                                  | Edit your custon                                    | n BUE list                        |                |               |      |
|                      | Count  | Multiprint | Group Name (Stats)             | Group ID<br>(Members)            | Date Created                                        | Created By                        | Description    | I             |      |
|                      | 39     | Go         | Mar21                          | ZDC-B242                         | 03/21/07                                            | Wayne McKenna                     | -              |               |      |
|                      | 39     | Go         | Mar20                          | ZDC-B241                         | 03/21/07                                            | Wayne McKenna                     | -              |               |      |
|                      | 42     | Go         | Bay 3                          | ZDC-B240                         | 03/20/07                                            | Greg Wojcik                       | Schedule As    | signment 3/21 |      |
|                      | 42     | Go         | Bay 3                          | ZDC-B239                         | 03/20/07                                            | Greg Wojcik                       | Schedule As    | signment 3/20 |      |
|                      | 41     | Go         | Bay 8                          | ZDC-B238                         | 03/19/07                                            | Brian Shallenberg                 | er Schedule As | signment 3/19 |      |
|                      | 39     | Go         | Mar19                          | ZDC-B237                         | 03/19/07                                            | Wayne McKenna                     | -              |               |      |
|                      | 39     | Go         | Mar18                          | ZDC-B236                         | 03/19/07                                            | Wayne McKenna                     | -              |               |      |
|                      | 39     | Go         | Mar17                          | ZDC-B235                         | 03/19/07                                            | Wayne McKenna                     | -              |               |      |

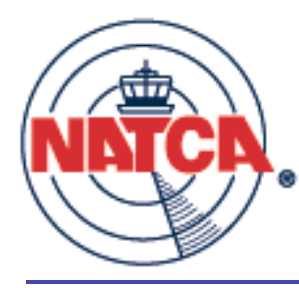

#### Group create

| BILL : August 1, 2008 | Grievance Tracking: FacRep Level Start BUE list<br>Washington Center: ATC Preferences<br>Facility ROS Tracki |                                                                     |                                                                                |                                             | Messages<br>BUE list<br>Attachments<br>ROS Tracking | Library<br>BBS<br>Email<br>Logout |  |
|-----------------------|----------------------------------------------------------------------------------------------------|---------------------------------------------------------------------|--------------------------------------------------------------------------------|---------------------------------------------|-----------------------------------------------------|-----------------------------------|--|
| Create Group          |                                                                                                    |                                                                     |                                                                                |                                             |                                                     |                                   |  |
|                       | Please visit the BL<br>your BUEs by area<br>the links for the B                                              | IE List page and ent<br>a if applicable, beca<br>UE List User Guide | er/update data for your l<br>use that will enable you<br>or Groups User Guide. | BUEs. You will want<br>to use the Groups fe | to create areas an<br>ature more effecti            | nd categorize<br>ively. Click     |  |
| Group Name            |                                                                                                    | Description                                                         |                                                                                |                                             |                                                     |                                   |  |
|                       |                                                                                                    |                                                                     |                                                                                |                                             |                                                     |                                   |  |
| Template              |                                                                                                    |                                                                     |                                                                                |                                             |                                                     |                                   |  |
| NONE                  |                                                                                                    | *                                                                   |                                                                                |                                             |                                                     |                                   |  |
| Violation Date        | Wild1                                                                                                    | Wild2                                                               |                                                                                |                                             |                                                     |                                   |  |
|                       |                                                                                                    |                                                                     |                                                                                |                                             |                                                     |                                   |  |
| BU                    | Filing Level                                                                                                 | Send to:                                                            | Area F                                                                         | Request Oral?                               |                                                     |                                   |  |
| ATC 💙                 | Select> 💙                                                                                                    | Theresa Hudson                                                      | n 🝸 Facility-wide 🍸                                                            | Yes 🚩                                       |                                                     |                                   |  |
| Union Rep             |                                                                                                    |                                                                     |                                                                                |                                             |                                                     |                                   |  |
| Bill Holtzman         | Opti                                                                                                    | onal Select> ⊻                                                      |                                                                                |                                             |                                                     |                                   |  |
| Preview               | Generate                                                                                                    | group and all grievand                                              | ces Cancel                                                                     |                                             |                                                     |                                   |  |
|                       | To crea                                                                                                    | te a group with no grie                                             | evances, leave the templa                                                      | te drop-down in the                         | NONE selection.                                     |                                   |  |

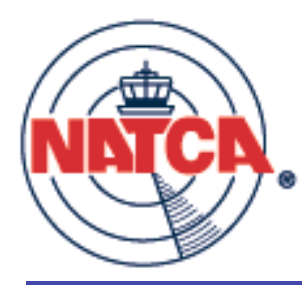

### **ROS** Tracking

| Washington Center<br>Reduction of Service Tracking                                                                                                    |                                                                                                    |                                                                                                    |                                                                                                    |                                                            |                                                                                                    | ges<br>ht<br>nents<br>acking<br>ne                          | Library<br>BBS<br>Email<br>Logout                                               |                                                                                     |                                                                                                    |                                                                                         |                                                                                                    |            |
|----------------------------------------------------------------------------------------------------|----------------------------------------------------------------------------------------------------|----------------------------------------------------------------------------------------------------|----------------------------------------------------------------------------------------------------|------------------------------------------------------------|----------------------------------------------------------------------------------------------------|-------------------------------------------------------------|---------------------------------------------------------------------------------|-------------------------------------------------------------------------------------|----------------------------------------------------------------------------------------------------|-----------------------------------------------------------------------------------------|----------------------------------------------------------------------------------------------------|------------|
|                                                                                                    |                                                                                                    | What is ROS T                                                                                                    | acking?                                                                                                    | •                                                          |                                                                                                    | ROS T                                                       | racking F                                                                       | Form                                                                                |                                                                                                    |                                                                                         |                                                                                                    |            |
| Data Filt                                                                                                    | ter                                                                                                    |                                                                                                    | 0                                                                                                    |                                                            |                                                                                                    |                                                             | 0                                                                               |                                                                                     |                                                                                                    |                                                                                         |                                                                                                    |            |
|                                                                                                    |                                                                                                    | Only facilitie                                                                                                    | s that hav                                                                                                    | e entered                                                  | an ROS will ap                                                                                                    | pear in the                                                 | e drop dow                                                                      | n.                                                                                  |                                                                                                    |                                                                                         |                                                                                                    |            |
|                                                                                                    | Facility<br>ALL FACILIT                                                                                                    | Service ALL SERVICES                                                                                                    |                                                                                                    | ~                                                          | Cause<br>ALL CAUS                                                                                                    | ES 💌                                                        | Start Dat<br>07/04/20                                                           | e<br>08                                                                             | End Date<br>08/01/2008                                                                                                    |                                                                                         | Go                                                                                                    |            |
|                                                                                                    |                                                                                                    |                                                                                                    |                                                                                                    |                                                            |                                                                                                    |                                                             |                                                                                 |                                                                                     |                                                                                                    |                                                                                         |                                                                                                    |            |
| ROS Dat                                                                                                    | ta                                                                                                    |                                                                                                    |                                                                                                    |                                                            |                                                                                                    |                                                             |                                                                                 |                                                                                     |                                                                                                    | Add a Ne                                                                                | w ROS I<br>Downloa                                                                                           | Entry      |
| ROS Dat                                                                                                    | ta<br>DS ID <u>ROS Date</u>                                                                                                    | <u>Service</u>                                                                                                    | Cause                                                                                                    | Duration                                                   | Author                                                                                                    | Facility 4                                                  | Entered                                                                         | Us                                                                                  | er Commen                                                                                                    | Add a Ne                                                                                | w ROS I<br>Downloa<br>Attach                                                                                 | Entry<br>d |
| ROS Dat                                                                                                    | ta<br>DS ID <u>ROS Date</u><br>8-64 07/18/08                                                                                                    | <u>Service</u><br>Closed Position / Combined Secto                                                                                                    | Cause<br>r Staffing                                                                                                    | Duration<br>1                                              | <u>Author</u><br>Ballard, Mike                                                                                                | <u>Facility</u> ▲<br>ZAU                                    | Entered<br>07/19/08                                                             | Us<br>Danville and                                                                  | er Commen<br>I Kankakee s                                                                                                 | Add a Ne<br>nt<br>sectors                                                               | w ROS I<br>Downloa<br>Attach<br>0                                                                            | Entry<br>d |
| ROS Dat<br>RO<br>(EDIT/VIEW) 08<br>(EDIT/VIEW) 08                                                                                                    | S ID         ROS Date           8-64         07/18/08           8-65         07/09/08                                                                                                    | Service<br>Closed Position / Combined Secto<br>Cancelled or Reduced OJT                                                                                                    | Cause<br>r Staffing<br>Staffing                                                                                                    | Duration<br>1<br>2                                         | Author<br>Ballard, Mike<br>Ballard, Mike                                                                                      | <u>Facility</u> ▲<br>ZAU<br>ZAU                             | Entered<br>07/19/08<br>07/19/08                                                 | Us<br>Danville and<br>Scheduled (                                                   | ser Commen<br>I Kankakee s<br>OJT reduced                                                                                 | Add a Ne<br>nt<br>sectors<br>due to s                                                   | w ROS I<br>Downloa<br>Attach<br>0<br>0                                                                       | Entry      |
| ROS Dat<br>RO<br>(EDIT/VIEW) 08<br>(EDIT/VIEW) 08<br>(EDIT/VIEW) 08                                                                                                    | DS ID         ROS Date           8-64         07/18/08           8-65         07/09/08           8-66         07/08/08                                                                                                    | Service<br>Closed Position / Combined Secto<br>Cancelled or Reduced OJT<br>Cancelled or Reduced OJT                                                                                     | Cause<br>r Staffing<br>Staffing<br>Staffing                                                                                                | Duration<br>1<br>2<br>8                                    | Author<br>Ballard, Mike<br>Ballard, Mike<br>Ballard, Mike                                                                     | Facility<br>ZAU<br>ZAU<br>ZAU<br>ZAU                        | Entered<br>07/19/08<br>07/19/08<br>07/19/08                                     | Us<br>Danville and<br>Scheduled<br>Scheduled                                        | er Commen<br>I Kankakee s<br>OJT reduced<br>OJT canceller                                                                 | Add a Ne<br>nt<br>sectors<br>due to s<br>d due to                                       | w ROS I<br>Downloa<br>Attach<br>0<br>0<br>0                                                                  | Entry<br>d |
| ROS Dat           EDIT/VIEW         08           EDIT/VIEW         08           EDIT/VIEW         08           EDIT/VIEW         08                                                                                                    | S ID         ROS Date           8-64         07/18/08           8-65         07/09/08           8-66         07/08/08           8-67         07/07/08                                                                                                  | Service<br>Closed Position / Combined Secto<br>Cancelled or Reduced OJT<br>Cancelled or Reduced OJT<br>Cancelled or Reduced OJT                                                         | Cause<br>r Staffing<br>Staffing<br>Staffing<br>Staffing                                                                                    | Duration<br>1<br>2<br>8<br>8                               | Author<br>Ballard, Mike<br>Ballard, Mike<br>Ballard, Mike<br>Ballard, Mike                                                    | Facility ▲<br>ZAU<br>ZAU<br>ZAU<br>ZAU<br>ZAU               | Entered<br>07/19/08<br>07/19/08<br>07/19/08<br>07/19/08                         | Us<br>Danville and<br>Scheduled<br>Scheduled                                        | er Commen<br>I Kankakee s<br>OJT reduced<br>OJT canceller<br>OJT canceller                                                | Add a Ne<br>nt<br>sectors<br>d due to s<br>d due to                                     | w ROS I<br>Downloa<br>Attach<br>0<br>0<br>0                                                                  | Entry      |
| ROS Da1           EDIT/VIEW         08           EDIT/VIEW         08           EDIT/VIEW         08           EDIT/VIEW         08           EDIT/VIEW         08           EDIT/VIEW         08           EDIT/VIEW         08           EDIT/VIEW         08                                                                                                    | SID         ROS Date           8-64         07/18/08           8-65         07/09/08           8-66         07/08/08           8-67         07/07/08           8-68         07/15/08                                                                   | Service<br>Closed Position / Combined Secto<br>Cancelled or Reduced OJT<br>Cancelled or Reduced OJT<br>Cancelled or Reduced OJT<br>Cancelled or Reduced OJT                             | Cause<br>r Staffing<br>Staffing<br>Staffing<br>Staffing                                                                                    | Duration<br>1<br>2<br>8<br>8<br>8<br>8                     | Author<br>Ballard, Mike<br>Ballard, Mike<br>Ballard, Mike<br>Ballard, Mike<br>Ballard, Mike                                   | Facility ▲<br>ZAU<br>ZAU<br>ZAU<br>ZAU<br>ZAU               | Entered<br>07/19/08<br>07/19/08<br>07/19/08<br>07/19/08<br>07/19/08             | Us<br>Danville and<br>Scheduled<br>Scheduled<br>Scheduled                           | er Commen<br>I Kankakee s<br>OJT reduced<br>OJT cancellee<br>OJT cancellee                                                | Add a Ne<br>at<br>sectors<br>d due to s<br>d due to<br>d due to<br>d due to             | w ROS I<br>Downloa<br>Attach<br>0<br>0<br>0<br>0<br>0<br>0                                                   | Entry      |
| ROS Dat           (EDIT/VIEW)         08           (EDIT/VIEW)         08 | DS ID         ROS Date           8-64         07/18/08           8-65         07/09/08           8-66         07/08/08           8-67         07/07/08           8-68         07/15/08           8-69         07/15/08                                 | Service<br>Closed Position / Combined Secto<br>Cancelled or Reduced OJT<br>Cancelled or Reduced OJT<br>Cancelled or Reduced OJT<br>Cancelled or Reduced OJT<br>Cancelled or Reduced OJT | Cause       r     Staffing       staffing     Staffing       Staffing     Staffing       staffing     Staffing       staffing     Staffing | Duration<br>1<br>2<br>8<br>8<br>8<br>8<br>8<br>3           | Author<br>Ballard, Mike<br>Ballard, Mike<br>Ballard, Mike<br>Ballard, Mike<br>Ballard, Mike<br>Ballard, Mike                  | Facility ▲<br>ZAU<br>ZAU<br>ZAU<br>ZAU<br>ZAU<br>ZAU        | Entered<br>07/19/08<br>07/19/08<br>07/19/08<br>07/19/08<br>07/19/08             | Us<br>Danville and<br>Scheduled<br>Scheduled<br>Scheduled<br>Scheduled              | eer Commen<br>Kankakee s<br>OJT reduced<br>OJT canceller<br>OJT canceller<br>OJT canceller<br>OJT canceller               | Add a Ne<br>nt<br>sectors<br>due to s<br>d due to<br>d due to<br>d due to<br>d due to s | W ROS I<br>Downloa<br>Attach<br>0<br>0<br>0<br>0<br>0<br>0<br>0<br>0                                         | Entry<br>d |
| ROS Dat           (EDIT/VIEW)         08           (EDIT/VIEW)         08                                                                                                    | DS ID         ROS Date           8-64         07/18/08           8-65         07/09/08           8-66         07/08/08           8-67         07/07/08           8-68         07/15/08           8-69         07/15/08           8-70         07/16/08 | Service<br>Closed Position / Combined Secto<br>Cancelled or Reduced OJT<br>Cancelled or Reduced OJT<br>Cancelled or Reduced OJT<br>Cancelled or Reduced OJT<br>Cancelled or Reduced OJT | Cause<br>r Staffing<br>Staffing<br>Staffing<br>Staffing<br>Staffing<br>Staffing<br>Staffing                                                | Duration<br>1<br>2<br>8<br>8<br>8<br>8<br>8<br>3<br>2<br>2 | Author<br>Ballard, Mike<br>Ballard, Mike<br>Ballard, Mike<br>Ballard, Mike<br>Ballard, Mike<br>Ballard, Mike<br>Ballard, Mike | Facility ▲<br>ZAU<br>ZAU<br>ZAU<br>ZAU<br>ZAU<br>ZAU<br>ZAU | Entered<br>07/19/08<br>07/19/08<br>07/19/08<br>07/19/08<br>07/19/08<br>07/19/08 | Us<br>Danville and<br>Scheduled<br>Scheduled<br>Scheduled<br>Scheduled<br>Scheduled | er Commen<br>I Kankakee s<br>OJT reduced<br>OJT canceller<br>OJT canceller<br>OJT canceller<br>OJT reduced<br>OJT reduced | Add a Ne<br>nt<br>due to s<br>d due to s<br>d due to<br>d due to s<br>due to s          | W ROS I<br>Downloa<br>Attach<br>0<br>0<br>0<br>0<br>0<br>0<br>0<br>0<br>0<br>0<br>0<br>0<br>0<br>0<br>0<br>0 | Entry<br>d |

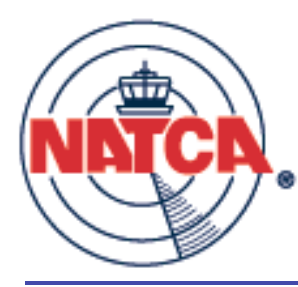

### Article 7

| NATCA.                                      | Grievance Tr<br>Washing | acking: FacRep Level<br>ton Center: ATC          | Start<br>Preferences<br>Facility | Messages<br>BUE list<br>Attachments<br>ROS Tracking | Library<br>BBS<br>Email<br>Logout |
|---------------------------------------------|-------------------------|--------------------------------------------------|----------------------------------|-----------------------------------------------------|-----------------------------------|
| BILL : August 1, 2008                       | Start Grou              | ps E1 E2/U1 3rd Arb                              | Art 7 UL                         | _P Search                                           | Docs                              |
| National Mid Terr                           | n Bargaining            | New Agency Notification<br>New Unilateral Agence | New Unic                         | on Initiated Barga<br>View Local                    | ining<br>Notices                  |
| Include notifications closed within 1 💌 day | /s 💿 틙                  |                                                  |                                  |                                                     |                                   |

Note: You can download the FAA Notice from the listing below. For other files, click the number in the Attachments column.

| U/A/N | Notice Title<br>Notice Document<br>Notice Date                                                                                                    | FAA<br>Reply Due | FAA Response<br>and Date | NATCA<br>POC | Meeting<br>Request Due | NATCA<br>Response Due | Notes | Attach-<br>ments | Status |
|-------|----------------------------------------------------------------------------------------------------|------------------|--------------------------|--------------|------------------------|-----------------------|-------|------------------|--------|
| А     | Functional Training Program                                                                                                    | F                |                          |              | N                      | N                     | 0     | 0                | Open   |
| А     | ATC Performance Standards Competency Model<br>November 9, 2006 Article 7 ATC PSCM.pdf                                                                   | F                |                          |              | N                      | N                     | 0     | 2                | Open   |
| А     | Job Analysis Protocol for TRACON and Tower<br>Controllers<br>October 19, 2006 Article 7 Job Analysis.pdf                                                | F                |                          |              | N                      | N                     | 0     | 5                | Open   |
| A     | Unilateral Change to the Process for Recording<br>OT on Cru-X/Art and Castle<br>November 22, 2006 Article 7 Request Changes<br>to Recordation of OT.pdf | F                |                          |              | N                      | Ш                     | 0     | 2                | Open   |

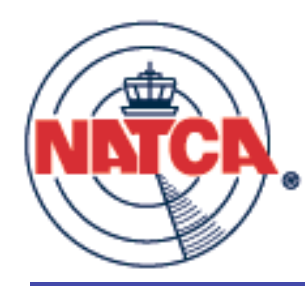

- Enter new Art 7 into GATS only when:
  - Mutually agreed between Local and Agency
  - Appropriate notice has been given to Union
- Otherwise, email <u>kguinn@natcadc.org</u> or <u>mshapiro@natcadc.org</u> including:
  - Nature of change
  - Date local became aware of change and how
  - Potential impact and harm
  - Local Point of Contact (POC) info

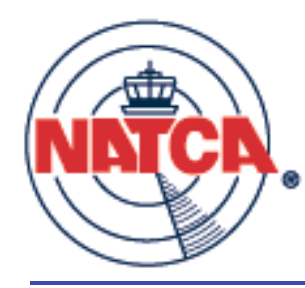

- LR staff will enter the info into GATS and transmit to the Agency a letter delegating the issue back to the local
- A copy of this letter will be uploaded to GATS and the POC and RVP will receive automated email from GATS
- POC and RVP will work the issue using GATS to track their work, including notes and file uploads

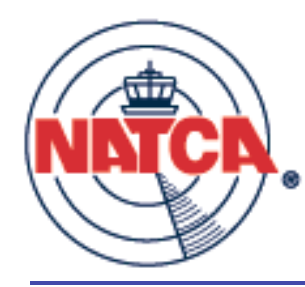

- If the Agency does not respond to the delegation letter, it is recommended that you file a grievance over a ULP
- To re-delegate the issue back to National, click the "Redirect" button and select "Kendal Guinn"
- Continue to upload new documents and information to GATS

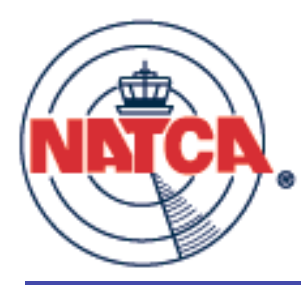

#### ULP

| NATCA.                                                                                                    | Grie                              | Grievance Tracking: FacRep Level<br>Washington Center: ATC |             |              |          |             | sages<br>list<br>chments<br>Tracking | Library<br>BBS<br>Email<br>Logout |  |
|----------------------------------------------------------------------------------------------------|-----------------------------------|------------------------------------------------------------|-------------|--------------|----------|-------------|--------------------------------------|-----------------------------------|--|
| BILL : August 1, 2008                                                                                                    |                                   | Start Groups                                               | Art 7       | ULP          | Search   | Docs        |                                      |                                   |  |
| BILL : August 1, 2008       Start       Groups       E1       E2/U1       3rd       Arb       Art /       OLP       Search       Docs         The ULP portion of GATS is for tracking only. You will need to create your ULPs outside of the program and then upload them.         Track       Create         Track       Create         MATL       REGL       Facility       ZDC       BU       ATC       Sort by       Date Filed       Go |                                   |                                                            |             |              |          |             |                                      |                                   |  |
| Edit Date Filed To                                                                                                    | opic (Click for ULP if available) | Filed By                                                   | FLRA Number | Attach Notes | Facility | BU Ca       | tegory                               | Status                            |  |
| EDIT 01/23/2008 Ri                                                                                                    | ight To Representation            | Mark Trent                                                 | -           | 0 0          | ZDC      | ATC Employe | ee meetings                          | Filed                             |  |
|                                                                                                    |                                   |                                                            |             |              |          |             |                                      | 1-1                               |  |

#### ULP tracking will be enhanced to include full data field capture in future versions of GATS.

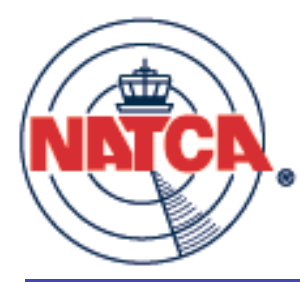

### Library

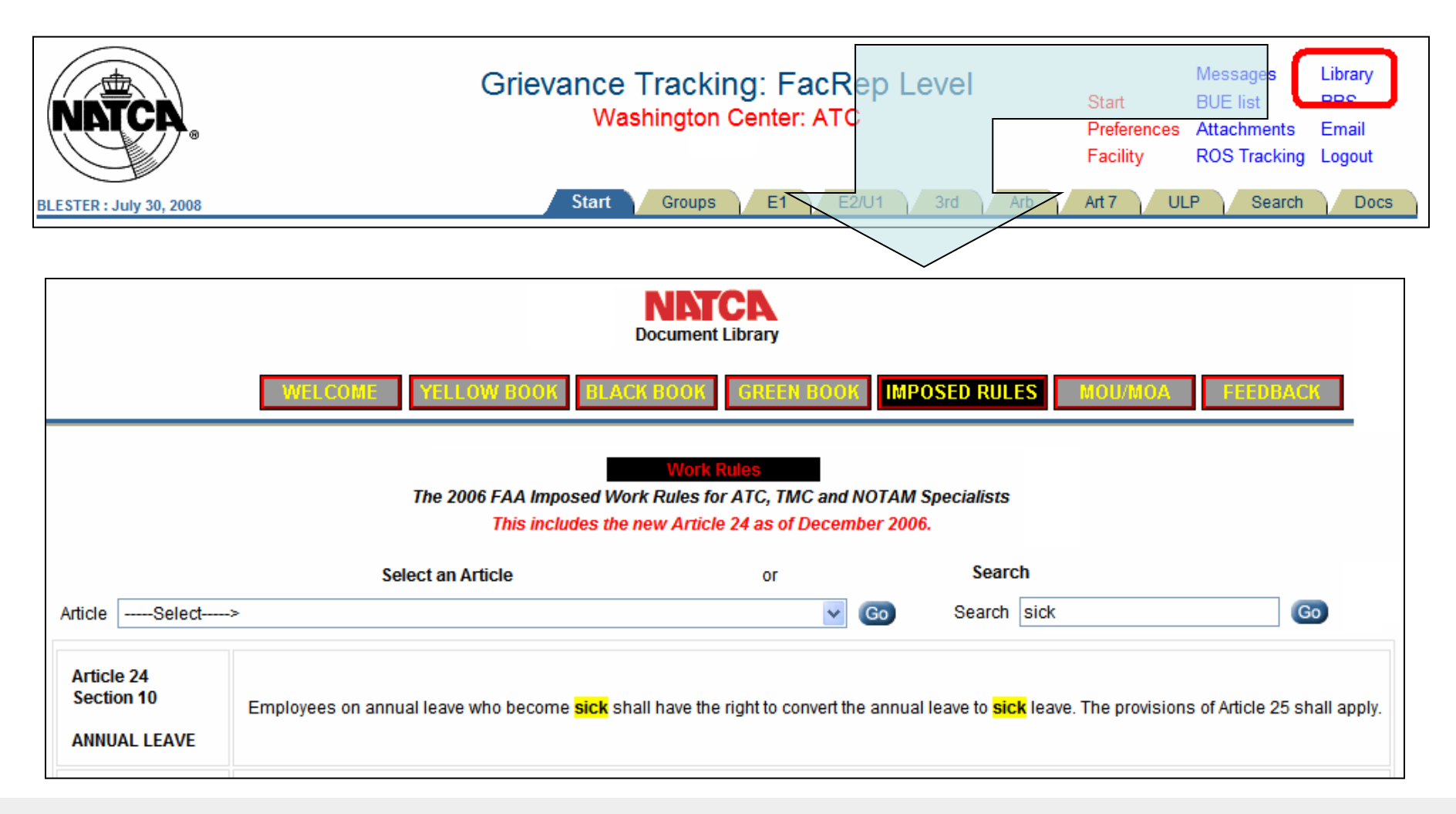

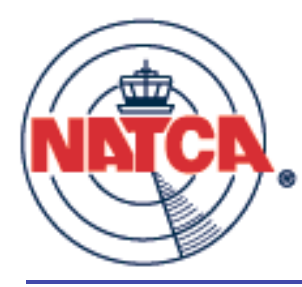

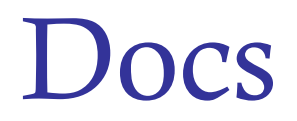

| BILL : August 1, 2008 | 0                                | Grievan<br>Wa<br>Start              | Grievance Tracking: FacRep Level<br>Washington Center: ATC<br>Start Groups E1 E2/U1 3rd Arb |                     |                                         |    |          | Messages<br>BUE list<br>Attachments<br>ROS Tracking<br>P Search | Library<br>BBS<br>Email<br>Logout<br>Docs |
|-----------------------|----------------------------------|-------------------------------------|---------------------------------------------------------------------------------------------|---------------------|-----------------------------------------|----|----------|-----------------------------------------------------------------|-------------------------------------------|
|                       |                                  | Document Board Download             |                                                                                             |                     |                                         |    |          |                                                                 |                                           |
|                       |                                  | Category<br>All Documents           |                                                                                             | Search              |                                         | Go |          |                                                                 |                                           |
|                       | (To d/l, rigl                    | File Name<br>ht click, save target) |                                                                                             | Category            | Description (or hove<br>on green block) | r  | Date     | Delete                                                          |                                           |
|                       | FOIA_SCI.zip                     |                                     |                                                                                             | Info Requests       | SCI data 2006-2007                      |    | 06/04/08 | DELETE                                                          |                                           |
|                       | Art 24 FAA LTR.pdf               |                                     |                                                                                             | General             | Basic Watch Sche                        |    | 05/27/08 | DELETE                                                          |                                           |
|                       | BWS.Schedule Example.doc         |                                     |                                                                                             | General             | Basic Watch Sche                        |    | 05/22/08 | DELETE                                                          |                                           |
|                       | BWS.MOU Template.doc             |                                     |                                                                                             | General             | Basic Watch Sche                        | (  | 05/22/08 | DELETE                                                          |                                           |
|                       | BWS.Guide.doc                    |                                     |                                                                                             | General             | Basic Watch Sche                        | (  | 05/22/08 | DELETE                                                          |                                           |
|                       | BSW.Cover Memo.doc               |                                     |                                                                                             | General             | Basic Watch Sche                        | (  | 05/22/08 | DELETE                                                          |                                           |
|                       | Grievance discipline expedited   | protest-4.doc                       |                                                                                             | Employee Grievances | Employees Grieva                        | (  | 05/12/08 | DELETE                                                          |                                           |
|                       | Guidance on ULPs filed that rela | ate to the imposed work rulesrev1   | _2pdf                                                                                       | ULP                 | UPDATE - FLRA Re                        |    | 04/09/08 | DELETE                                                          |                                           |

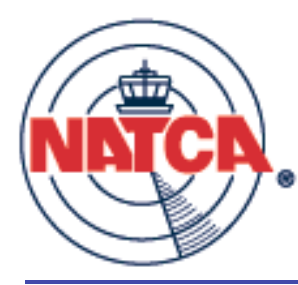

#### Search

| NATCA.                                                                                                    | Gri                                                                                                    | evance Tracking: FacRep Lev<br>Washington Center: ATC                     |                    | N<br>Start B<br>Preferences A<br>Facility R | lessages<br>UE list<br>ttachments<br>OS Tracking | Library<br>BBS<br>Email<br>Logout |      |  |  |  |
|----------------------------------------------------------------------------------------------------|----------------------------------------------------------------------------------------------------|---------------------------------------------------------------------------|--------------------|---------------------------------------------|--------------------------------------------------|-----------------------------------|------|--|--|--|
| BLESTER : August 1, 2008                                                                                                    | TER : August 1, 2008 Start Groups E1 E2/U1 3rd Arb                                                                                                    |                                                                           |                    |                                             |                                                  |                                   | Docs |  |  |  |
| Search Word<br>annual leave                                                                                                    | Search the National Grievance Database         Enter *HQ in the Facility ID field for National grievances only. (The National "Level" includes all facilities.)         Don't forget to check "Groups?" if you need to see your grouped grievances here.         Search Word       FAA Number       NATCA #       Facility ID BU       Year       Status       Level       Rows       Groups?         annual leave       ATC       All       Current       ZDC Fac       50       Image: Comparison of the section of the section of th |                                                                           |                    |                                             |                                                  |                                   |      |  |  |  |
| Edit this Vie<br>Grievance Gri                                                                                                    | ew this NATCA/FAA<br>ievance (Copy)                                                                                                    | Торіс                                                                     | Attach #<br>(View) | Notes                                       | In-Process<br>Status                             | Final<br>Status                   |      |  |  |  |
| EDIT                                                                                                    | VIEW 06-ZDC-17<br>NC-AEA-06-7905-ZDC                                                                                                    | [BU: ATC] Violation of ZDC Order 3600.2 Chg 1,<br>3 Leave bidding Round 3 | 1                  | 1                                           | Open - Req Art                                   | CLOSE                             |      |  |  |  |
| EDIT         06-ZDC-106<br>NC-AEA-06-9478         [BU: ATC] Failure to consider leave request in the<br>order received.         1         0         Open - Req Arb |                                                                                                    |                                                                           |                    |                                             |                                                  | CLOSE                             |      |  |  |  |
| EDIT                                                                                                    | VIEW 06-ZDC-38<br>NC-AEA-06-7906-ZDC                                                                                                    | [BU: ATC] Violation of ZDC Order 3600.2 Chg 1<br>3 Leave Bidding Round 3  | 1                  | 1                                           | Open - Req Art                                   | CLOSE                             |      |  |  |  |
| EDIT                                                                                                    | VIEW 06-ZDC-211<br>NC-AEA-06-8514                                                                                                    | [BU: ATC] denied annual leave Johnson                                     | 3                  | 1                                           | Open - Req Art                                   | CLOSE                             |      |  |  |  |

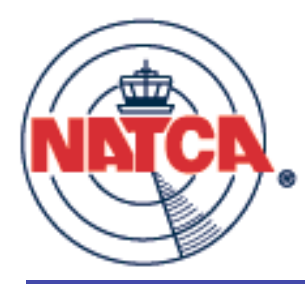

### Support – message forum

| NATCA<br>BILL | ⊚ Grievance Tracking: F<br>Washington Cent<br>Message Board | Start B<br>Preferences A<br>Facility R<br>Subj | lessages Library<br>OE list BBS<br>ttachments Email<br>OS Tracking Logout<br>ects Add Subject |                                      |                                    |
|---------------|-------------------------------------------------------------|------------------------------------------------|-----------------------------------------------------------------------------------------------|--------------------------------------|------------------------------------|
| Type<br>All   | Search Go Show new messages                                 |                                                | New me:<br>06/27/0                                                                            | ssages as of:<br>8 03:09 PM          | Mark all read                      |
|               | Threads are now listed by order of mo                       | ost recent po                                  | sting                                                                                         |                                      |                                    |
| Category      | Topic (Click to view or add messages)                       | New<br>Msgs.                                   | All<br>Msgs.                                                                                  | Started by                           | Last post by                       |
| Feature       | Multiple file upload                                        | 2                                              | 2                                                                                             | Vivian Lumbard<br>07/20/08 12:44PM   | Bill Holtzman<br>07/21/08 07:55 AM |
| Fix           | Multi L3 Letter                                             | 1                                              | 3                                                                                             | Jeff Blow<br>06/27/08 12:35PM        | Jeff Blow<br>07/02/08 08:29 AM     |
| Question      | Jurisdictional Note                                         | 0                                              | 3                                                                                             | Dale Boyer<br>05/15/08 01:05PM       | Dale Boyer<br>05/19/08 08:36 PM    |
| Question      | Step 1 Language                                             | 0                                              | 3                                                                                             | David B Caldwell<br>03/18/08 11:51AM | Joe Yannone<br>03/21/08 02:36 PM   |
| Fix           | Dear Mr                                                     | 0                                              | 5                                                                                             | Dale Boyer<br>02/12/08 06:36PM       | Bill Holtzman<br>02/13/08 08:24 PM |
| Feature       | BUE List                                                    | 0                                              | 7                                                                                             | Jeff Blow<br>12/21/06 09:57AM        | Bill Holtzman<br>02/04/08 12:25 PM |

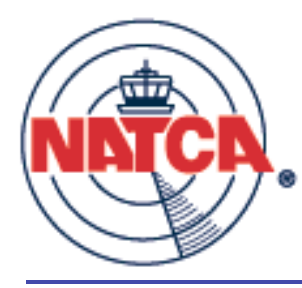

Support - contact

#### gatsadmin@natca.net

Your support team includes the following members of the National Communications Committee:

- •Bill Holtzman, System Administrator
- •Mike Robicheau, NNE RVP and Team Lead
- Howard Blankenship, NCE RVP
- •Joe Yannone, NRX ARVP